# Návod pro Nokia Lumia 830

# T··Mobile·

- 1. Základní nastavení telefonu
  - Vložení SIM karty
  - Zapnutí telefonu a PIN
  - Vložení paměťové karty
- 2. Kontakty
  - Kopírování ze SIM karty do telefonu
  - Založení nového kontaktu
  - Upravení kontaktu včetně fotky
- 3. Volání
  - Nastavení vyzvánění
  - Hlasová schránka
  - Nastavení hlasitosti hovoru
  - Zobrazení klávesnice při volání
  - Zobrazení kontaktů při volání
  - Hlasitý odposlech
  - Přidržení hovoru
- 4. SMS a MMS
  - Nastavení střediska zpráv
  - Upozornění o doručení SMS
  - Nastavení tónů
- 5. Ostatní
  - Změna motivu
  - Přidání dlaždice na úvodní obrazovku
  - Odebrání dlaždice z úvodní obrazovky
  - Bluetooth Zap./Vyp.
  - Bluetooth párování telefonů
  - Bluetooth odesílání obrázků
  - Budík
  - Nastavení seznamu čísel pevné volby
  - Pevná volba
  - Změna velikosti dlaždice
- 6. Zabezpečení
  - Zapnutí PIN kódu
  - Změna PIN kódu
  - Nastavení zámku displeje
  - Reset přístroje do továrního nastavení
- 7. Internet
  - Zap./Vyp. internetu v ČR
  - Zap./Vyp. internetu v zahraničí
  - Přihlášení do Wi-Fi sítě
  - Zap./Vyp. přístupového bodu
  - Nastavení e-mailu
- 8. Aplikace
  - Založení Microsoft účtu a stažení aplikace

# Základní nastavení telefonu

# **T** · · Mobile ·

# Vložení SIM karty

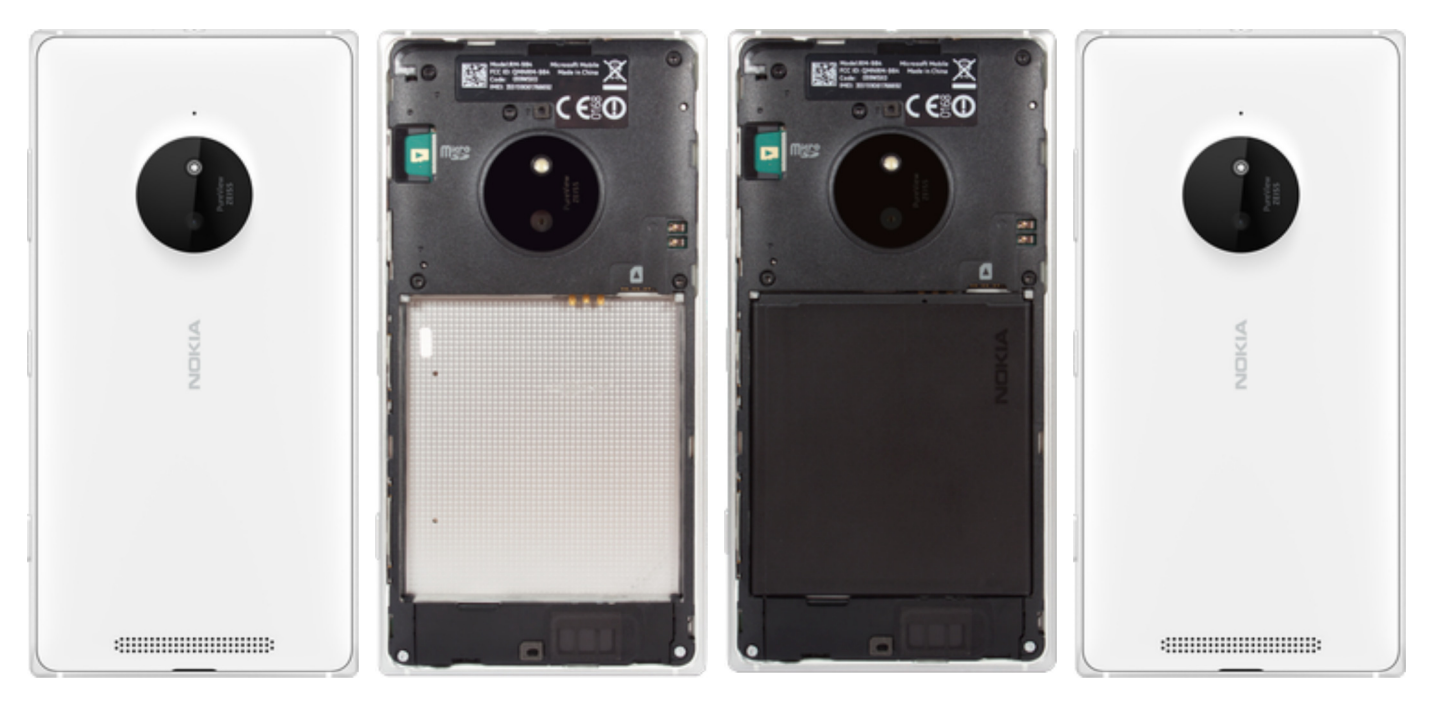

- 1. Z telefonu sundáte zadní kryt.
- 2. SIM kartu umístíte na vyznačené místo.
- 3. Vložíte baterku.
- **4.** Zacvaknete zadní kryt. A je to! :-)

# Vložení paměťové karty

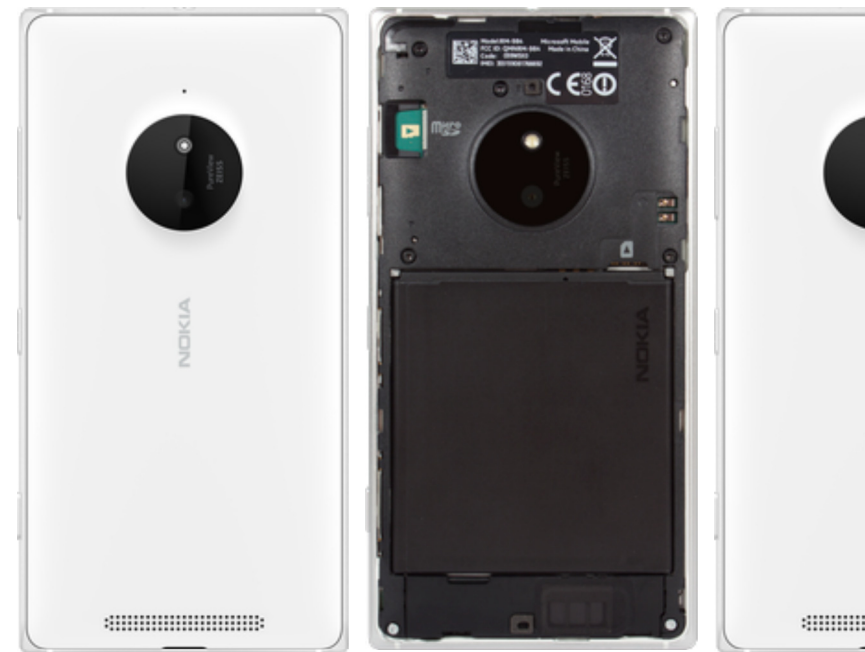

- 1. Z telefonu sundáte zadní kryt.
- Paměťovou kartu umístíte na vyznačené místo.
- Zopyokasto zoda( kart
- **3.** Zacvaknete zadní kryt. A je to! :-)

## Zapnutí telefonu a PIN

# To a contract of the second second secon

- Delším stisknutím tlačítka zapnout/vypnout se rozsvítí displej.
- **2.** Poté zadáte váš PIN a je to.

# Kontakty

## Kopírování ze SIM karty do telefonu

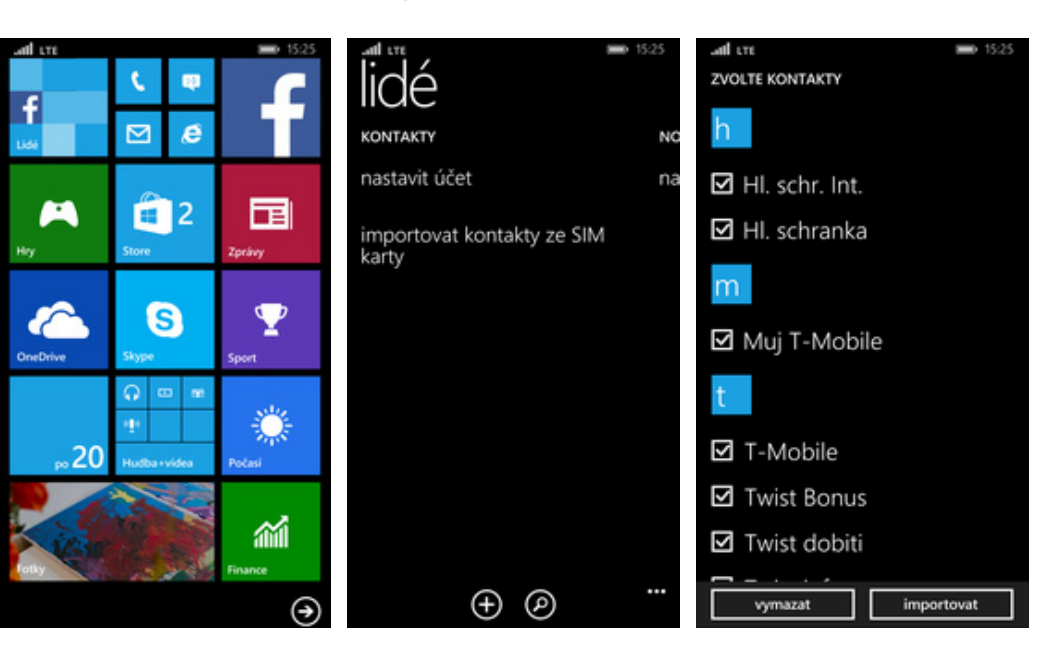

- 1. Na úvodní obrazovce stisknete dlaždici *Lidé.*
- 2. Vyberete možnost Importovat kontakty ze SIM karty.
- 3. Zvolíte kontakty, které chcete přesunout ze SIM karty do telefonu. Nakonec stisknete tlačítko *importovat*. A je to! :)

# **T**··Mobile·

## Založení nového kontaktu

# T · · Mobile ·

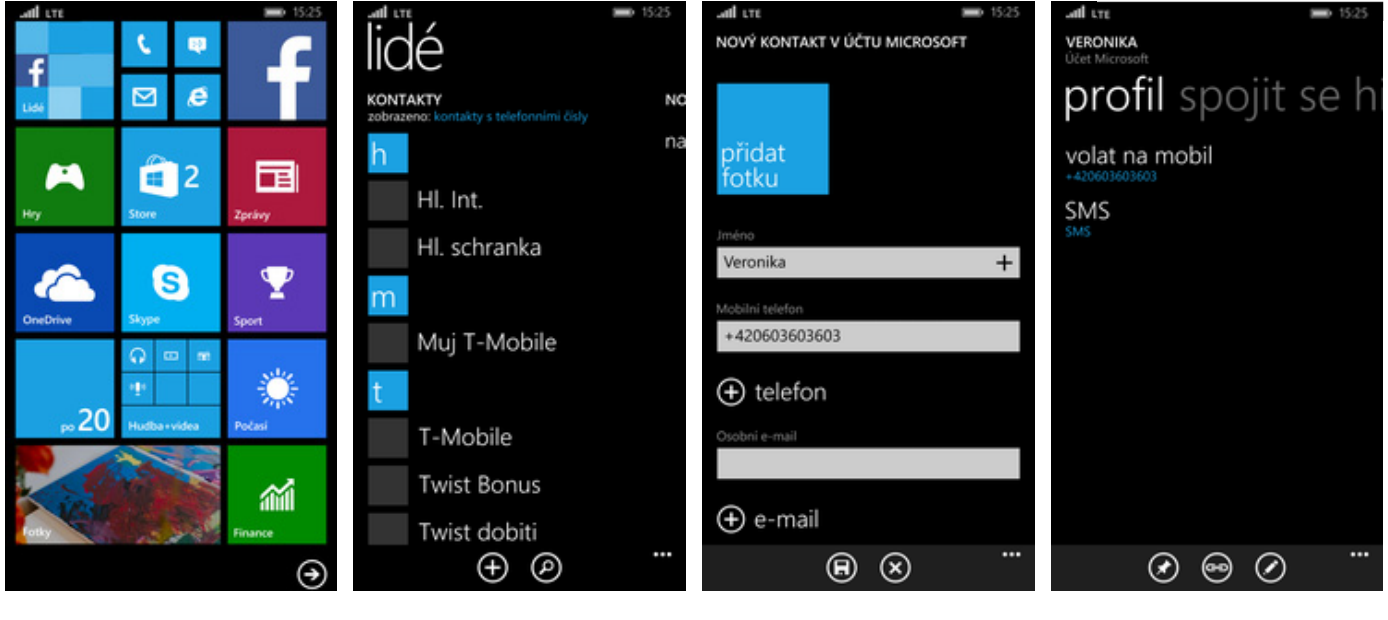

- 1. Na úvodní obrazovce stisknete dlaždici *Lidé.*
- **2.** Poté stisknete tlačítko se symbolem +.
- Dále stačí vyplnit potřebné údaje jako je telefonní číslo, jméno, atd. Celou akci dokončíte stisknutím tlačítka Uložit.
- 4. A je to hotové! :)

## Upravení kontaktu včetně fotky

# T · · Mobile ·

+

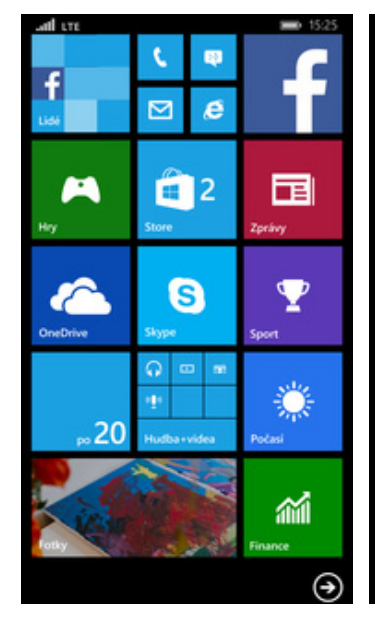

- 1. Na úvodní obrazovce stisknete dlaždici *Lidé.*
- m t T-Mobile Twist Bonus Twist dobiti Twist info Twist kredit Veronika (Veronika)

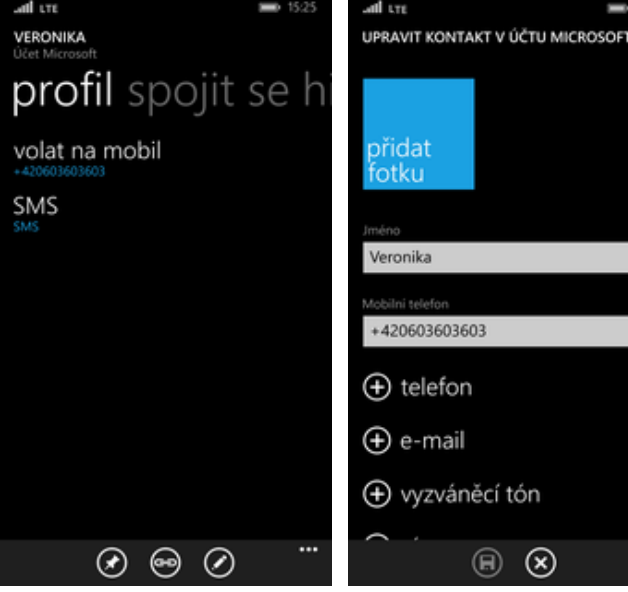

2. Vyberete kontakt, který 3. Pote chcete upravit.

NC na

- **3.** Poté stisknete tlačítko se symbolem tužky.
- Nyní můžete upravit údaje kontaktu. Fotku přidáte ťuknutím na dlaždici přidat fotku.

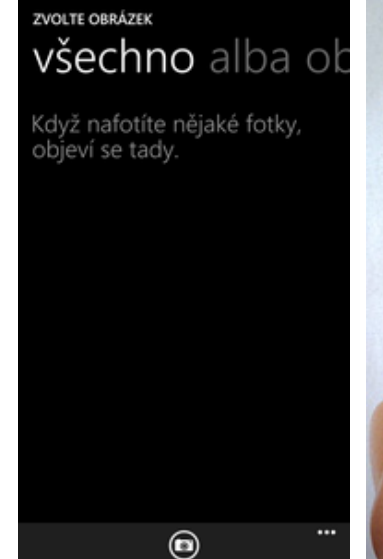

 Můžete vybrat fotku z galerie a nebo vyfotit novou pomocí foťáku. Ten zapnete stisknutím tlačítka se symbolem foťáku.

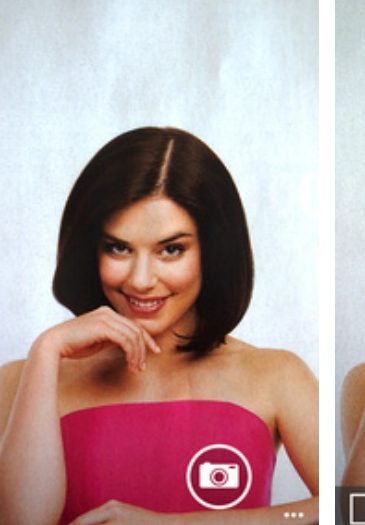

0

0

6. Fotku pořídíte ťuknutím na tlačítko s foťákem.

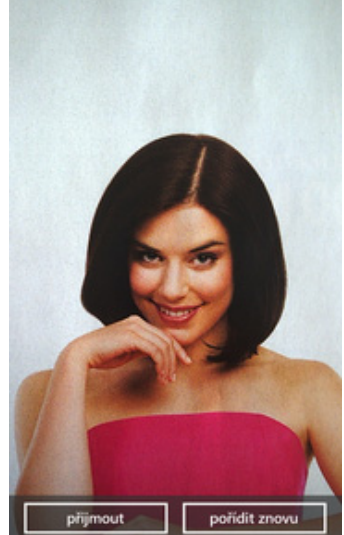

7. Pořízenou fotku uložíte stisknutím tlačítka *přijmout.* 

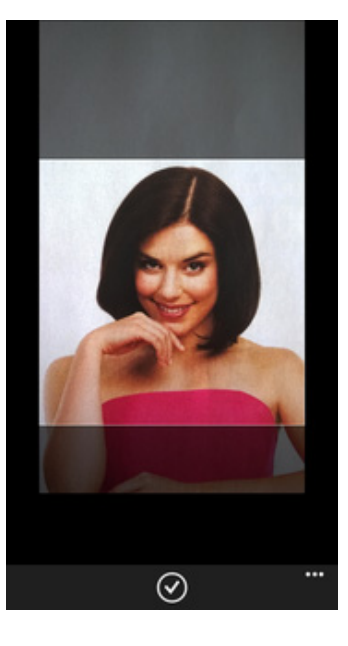

**8.** Poté ještě fotku oříznete a stisknete tlačítko *OK*.

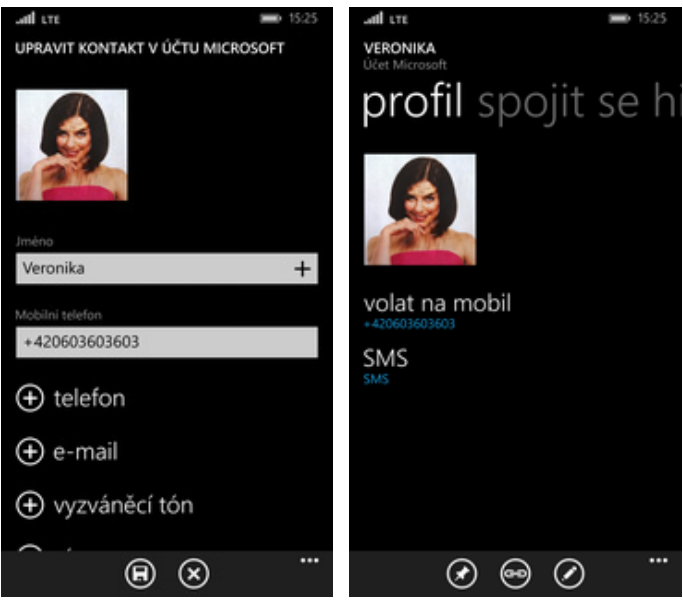

- 9. Veškeré úpravy dokončíte stisknutím tlačítka *uložit*.
- **10.** A je to! :)

# Volání

# T··Mobile·

# Nastavení vyzvánění

# **T**··Mobile·

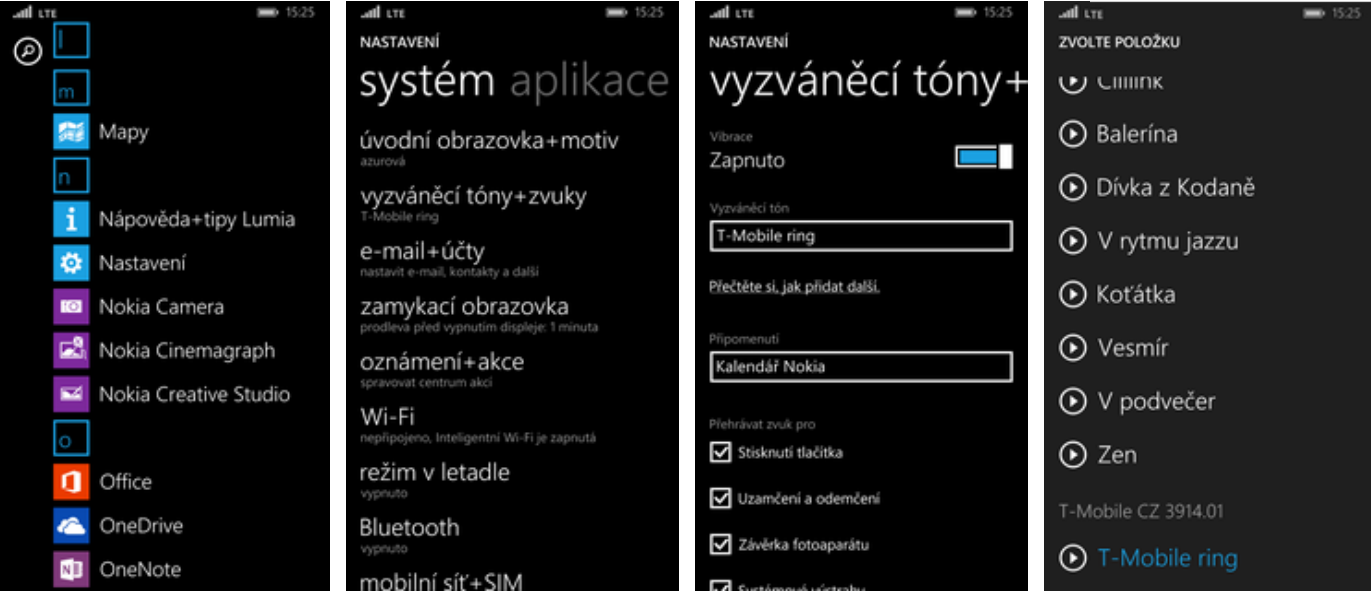

1. V menu stisknete dlaždici *Nastavení.* 

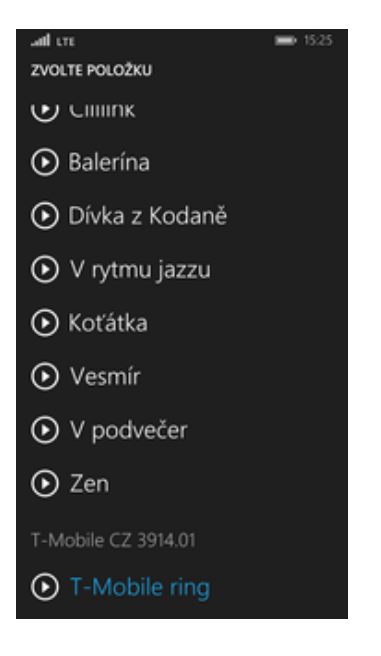

 Výběr provedete ťuknutím na melodii. A máme hotovo! :)

- **2.** Vyberete možnost vyzváněcí tóny+zvuky.
- **3.** Poté zvolíte Vyzváněcí tón.
- **4.** Melodie se přehraje stisknutí tlačítka se symbolem play.

## Hlasová schránka

#### ٤ 23 e $\square$ -2 $\mathbf{\nabla}$ S $\odot$ 20 $(\mathbf{i})$

NASTAVENÍ T-Mobile CZ historie rychlé vy telefon Tady se objeví vámi zahájené přijaté hovory. Pokud chcete někomu zavolat, klepněte na Zapnuto ikonu klávesnice. všem Vypnuto ... ۲ (◙ Ø Zapnuto

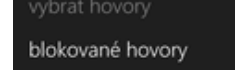

nastavení

- 1. Na úvodní obrazovce stisknete dlaždici Telefon (sluchátko).
- 2. Poté stisknete tři tečky a zvolíte Nastavení.
- 3. Zkontrolujete číslo hlasové schránky, jestli je shodné s tím na naší obrazovce.

upravit odpovědi

**T**··Mobile· NASTAVENÍ telefon Vypnuto +420603123311 všem 2 ABC 3 DEF  $\langle X |$ 5 ж. 6 MNO **4** GHI **8** TUV **9** wxvz \_ 0+ # \*

4. V případě, že se číslo liší, stačí jej přepsat na hodnotu +420603123311 a to po stisknutí vypínače.

## Nastavení hlasitosti hovoru

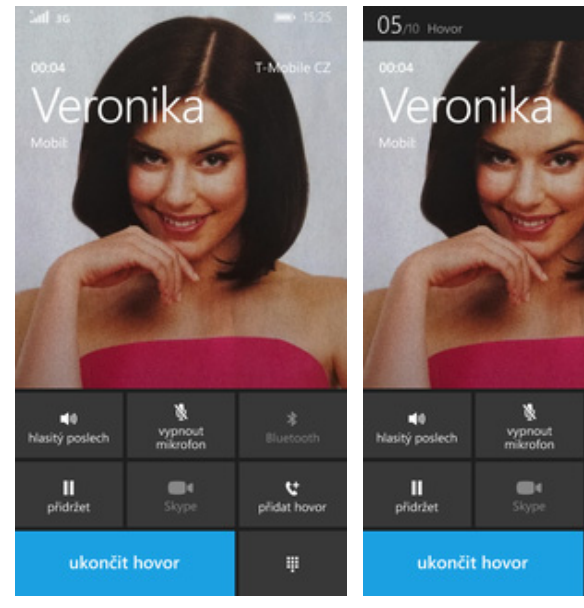

1 Nastavovat hlasitost lze jen v průběhu hovoru.

t ....

2. Hlasitost regulujete pomocí postranních tlačítek na telefonu.

## Zobrazení klávesnice při volání

# T··Mobile·

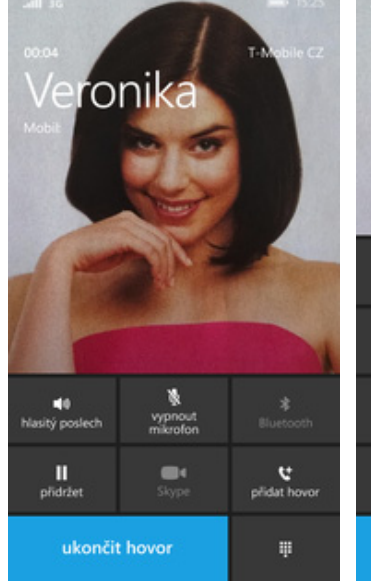

| Doose<br>Vero<br>Mobil | nika  | T-Metale C2 |
|------------------------|-------|-------------|
| 1                      | 2 ABC | 3 DEF       |
| <b>4</b> сні           | 5 m   | 6 мно       |
| 7 pars                 | 8 TUV | 9 www.z     |
| *                      | 0     | #           |
| ukončit hovor          |       |             |

- **1.** V průběhu hovoru stisknete tlačítko *Klávesnice.*
- 2. A je to hotové! :)

## Zobrazení kontaktů při volání

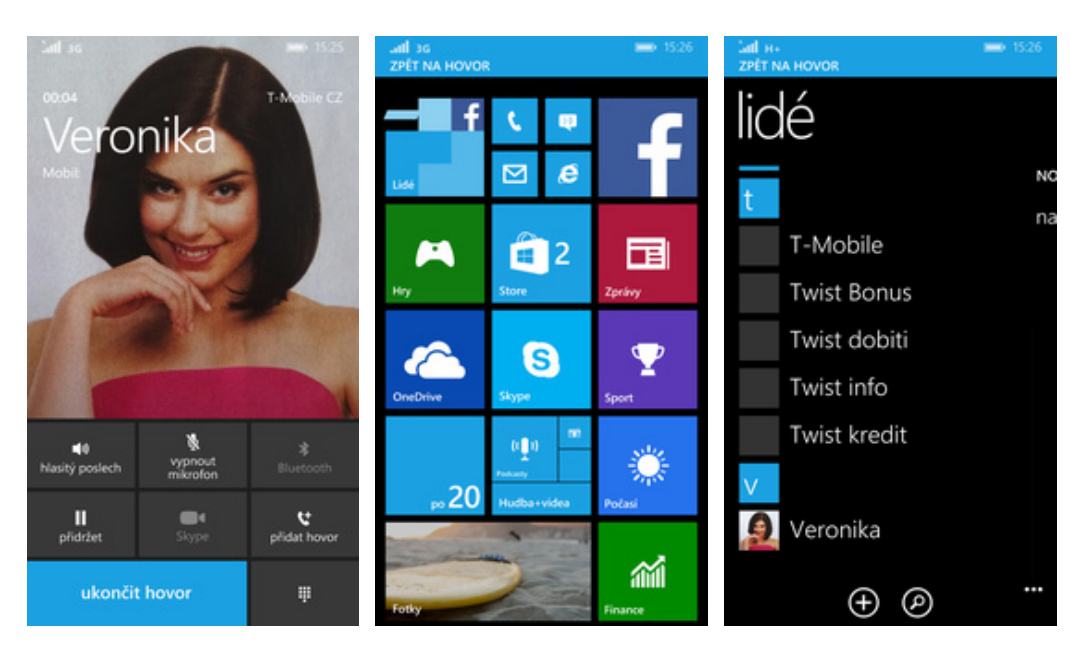

- **1.** V průběhu hovoru stisknete tlačítko *Windows.*
- **2.** Poté ťuknete na dlaždici *Lidé*.
- 3. A je to! :)

# Hlasitý odposlech

# **T** · · Mobile ·

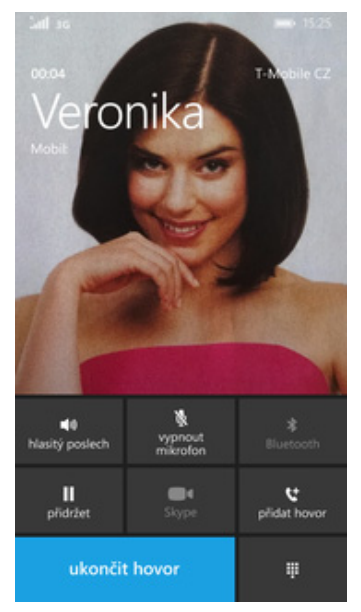

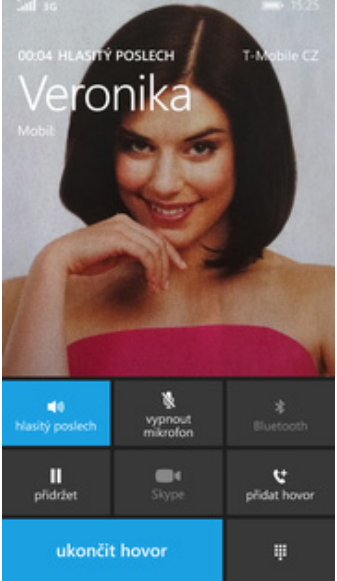

- **1.** Během hovoru stisknete tlačítko *hlasitý poslech*.
- 2. A je to hotové! :)

## Přidržení hovoru

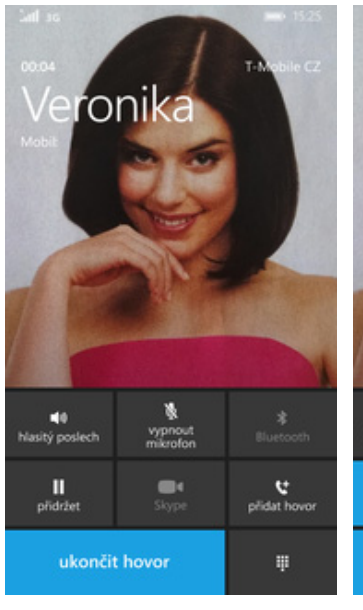

hasitý poslech přidržet ukončit hovor

ronika

1. V průběhu hovoru stisknete tlačítko *přidržet*.

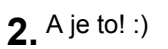

# SMS a MMS

# Nastavení tónů

# **T** · · Mobile ·

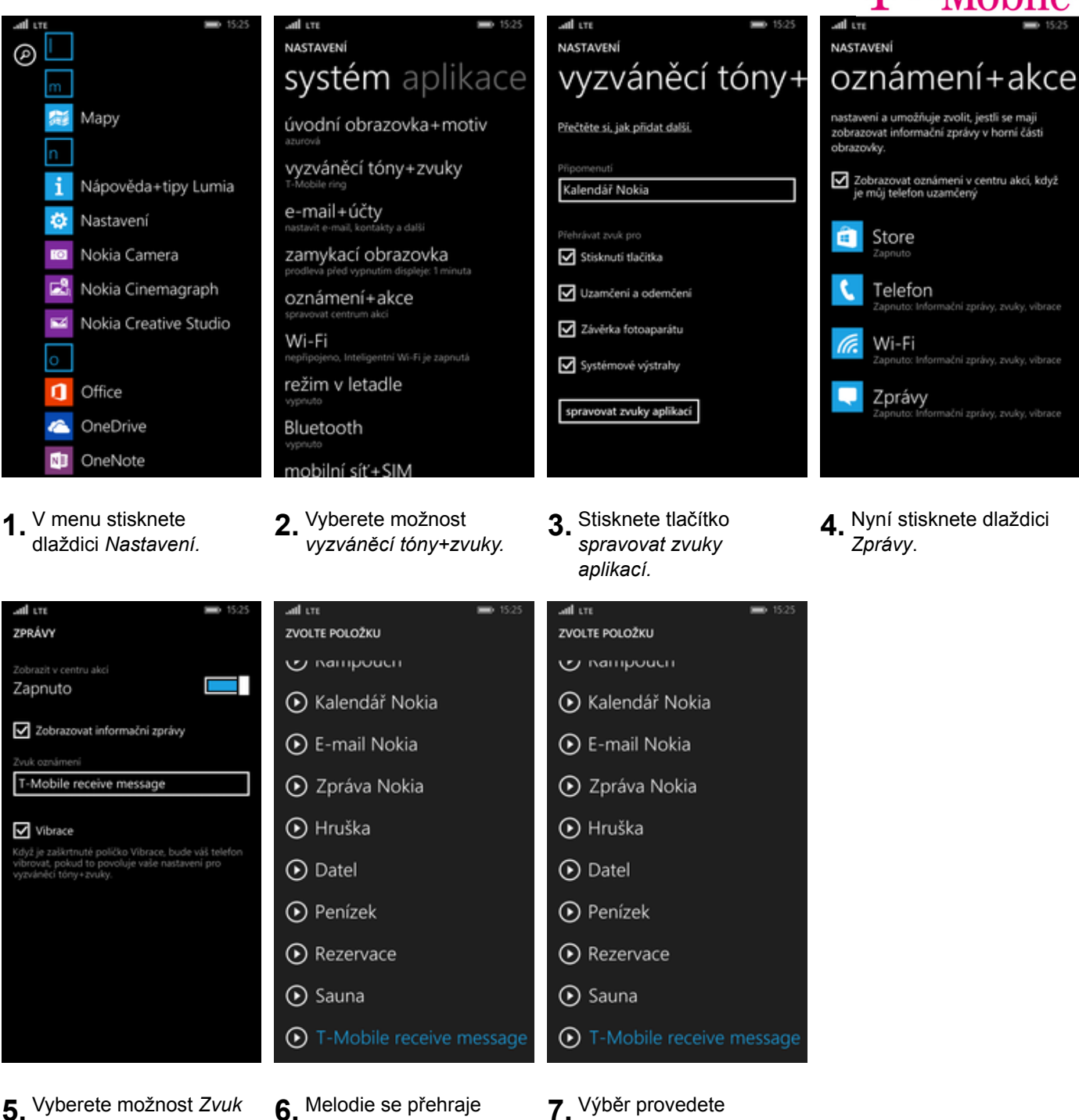

- oznámení.
- stisknutí tlačítka se symbolem play.
- 7. Výběr provedete ťuknutím na melodii. A máme hotovo! :)

# Upozornění o doručení SMS

# T··Mobile·

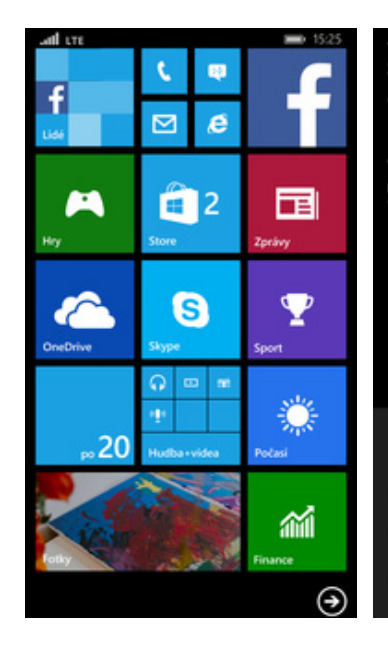

- ZPRÁVY NASTAVENÍ vlákna zprávy Windows Phone 10:07 Vypnuto Vypnuto Vypnuto ••• ÷ Ø Vypnuto nastavení koncepty Vypnuto blokované zprávy
- 1. Na úvodní obrazovce stisknete dlaždici Zprávy (bublina se smajlíkem).
- **2.** Poté stisknete tři tečky a zvolíte *Nastavení*.
- 3. Nakonec stisknete vypínač u volby Potvrzení o doručení SMS.

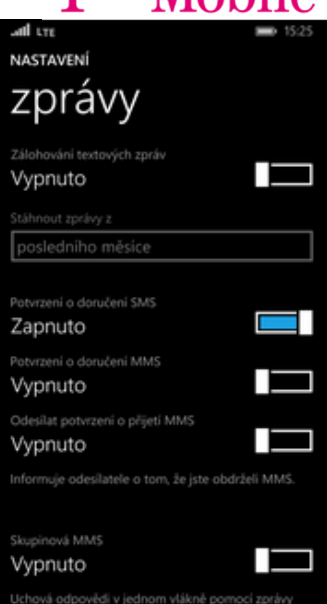

4. A je to! :)

#### Nastavení střediska zpráv

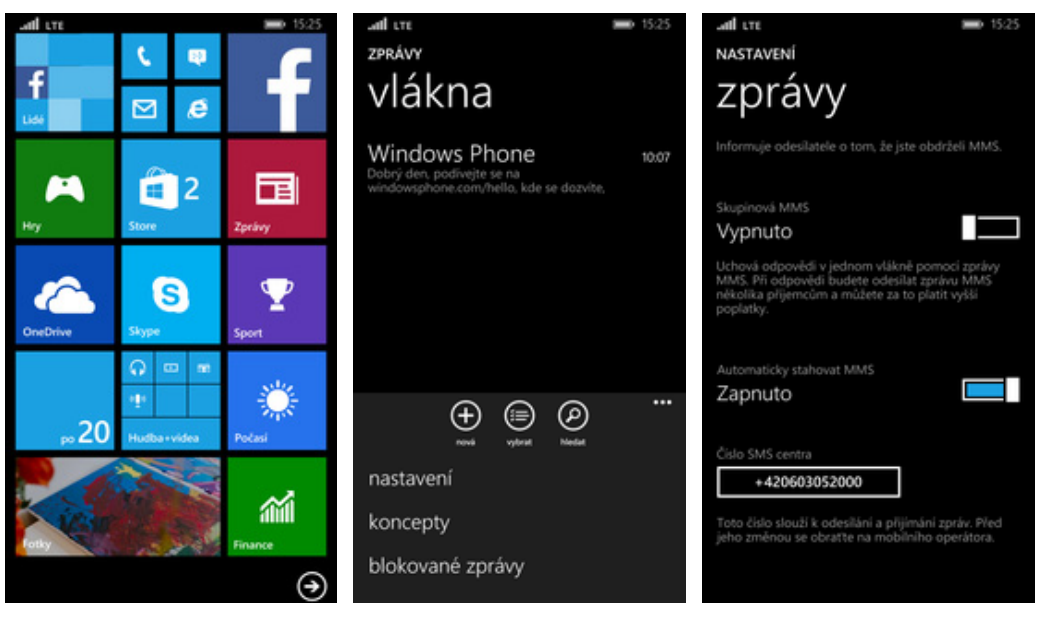

- Na úvodní obrazovce stisknete dlaždici Zprávy (bublina se smajlíkem).
- **2.** Poté stisknete tři tečky a zvolíte *Nastavení*.

 V případě, že se číslo střediska zpráv liší, stačí jej přepsat na hodnotu +420603052000 a to ťuknutím do řádku Číslo SMS centra.

# Internet

# Zap./Vyp. internetu v ČR

# T · · Mobile ·

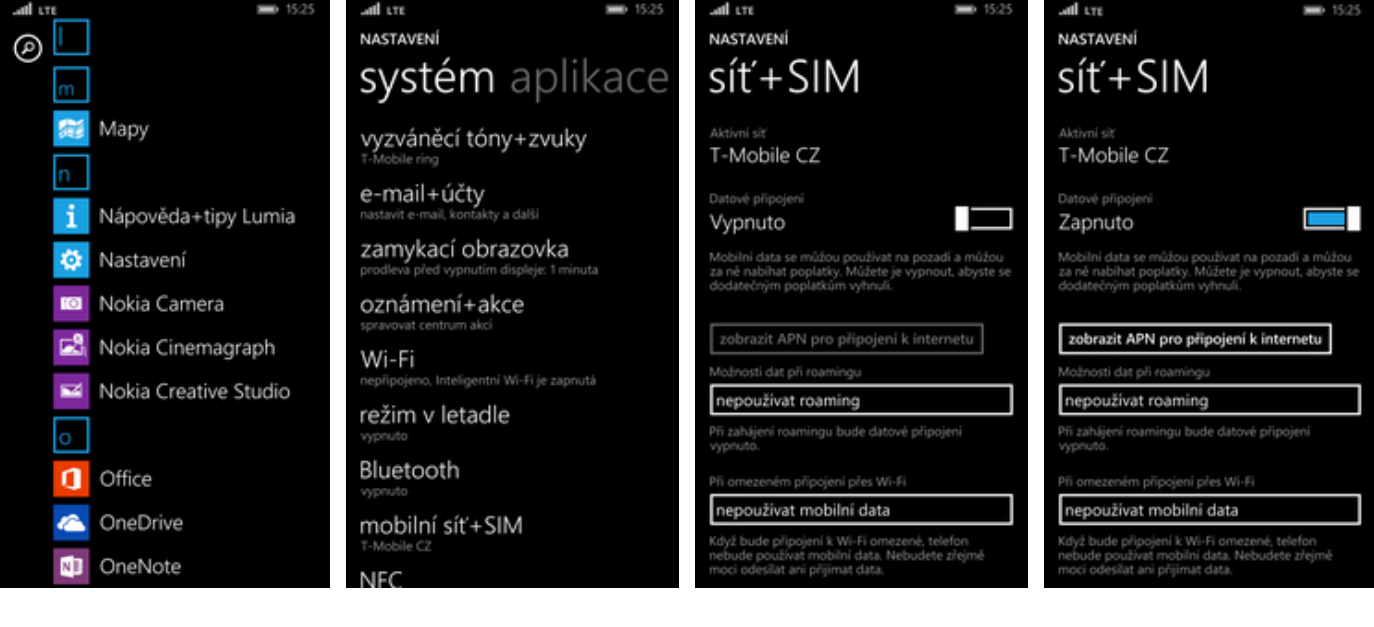

- **1.** V menu stisknete dlaždici *Nastavení*.
- 2. Vyberete možnost mobilní síť+SIM.
- Internet zapnete/vypnete stisknutím vypínače na konci řádku Datové připojení.
- 4. A je to hotové! :)

# Zap./Vyp. internetu v zahraničí

| π ➡ 15.25<br>m             | and tre ■ 1525<br>NASTAVENÍ<br>systém aplikace                  | anil lte ■ 1525<br>NASTAVENÍ<br>SÍť+SIM                                                                                           | and ltre ■ 1525<br>NASTAVENÍ<br>SÍť+SIM                                                                                           |
|----------------------------|-----------------------------------------------------------------|----------------------------------------------------------------------------------------------------|----------------------------------------------------------------------------------------------------|
| Mapy                       | vyzváněcí tóny+zvuky<br><sup>T-Mobile ring</sup>                | Aktivni sit<br>T-Mobile CZ                                                                                                    | Aktivní siť<br>T-Mobile CZ                                                                                                    |
| 1 Nápověda+tipy Lumia      | e-mail+účty<br>nastavit e-mail, kontakty a dalši                | Datové připojení<br>Zapnuto                                                                                                    | Datové připojení<br>Zapnuto                                                                                                    |
| 🔯 Nastavení                | zamykací obrazovka<br>prodleva před vypnutím displeje: 1 minuta | Mobilní data se můžou používat na pozadí a můžou<br>za ně nabíhat poplatky. Můžete je vypnout, abyste se                          | Mobilní data se můžou používat na pozadí a můžou<br>za ně nabíhat poplatky. Můžete je vypnout, abyste se                          |
| Nokia Camera               | oznámení+akce<br>spravovat centrum akci                         | dodatecnym poplatkum vyhnuli.                                                                                                    | dodatecnym poplatkum vyhnuli.                                                                                                    |
| Nokia Cinemagraph          | Wi-Fi<br>nepřipojeno, Inteligentní Wi-Fi je zapnutá             | zobrazit APN pro připojení k internetu<br>Možnosti dat při roamingu                                                               | zobrazit APN pro připojení k internetu<br>Možnosti dat při roamingu                                                               |
| Nokia Creative Studio      | režim v letadle                                                 | nepoužívat roaming                                                                                                    | používat roaming                                                                                                    |
| 0                          | vypnuto                                                         | Při zahájení roamingu bude datové připojení<br>vypnuto.                                                                           | V závislosti na vaši smlouvé o poskytování služeb<br>může být datové připojení při roamingu dražší.                               |
| <ol> <li>Office</li> </ol> | Bluetooth                                                       | Při omezeném připojení přes Wi-Fi                                                                                                 | Při omezeném připojení přes Wi-Fi                                                                                                 |
| 🔼 OneDrive                 | mobilní síť+SIM                                                 | nepoužívat mobilní data                                                                                                    | nepoužívat mobilní data                                                                                                    |
| 0neNote                    | T-Mobile CZ                                                     | Když bude připojení k Wi-Fi omezené, telefon<br>nebude používat mobilní data. Nebudete zřejmě<br>moci odesilat ani přijímat data. | Když bude přípojení k Wi-Fi omezené, telefon<br>nebude používat mobilní data. Nebudete zřejmě<br>moci odesilat ani přijímat data. |

1. V menu stisknete dlaždici *Nastavení*.

2. Vyberete možnost mobilní síť+SIM.  Internet v zahraničí zapnete/vypnete v řádku Možnosti dat při roamingu.

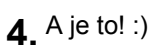

## Přihlášení do Wi-Fi sítě

# T · · Mobile ·

4. Jakmile se zobrazí

ťuknout.

nějaká dostupná Wi-Fi síť, tak na ní stačí

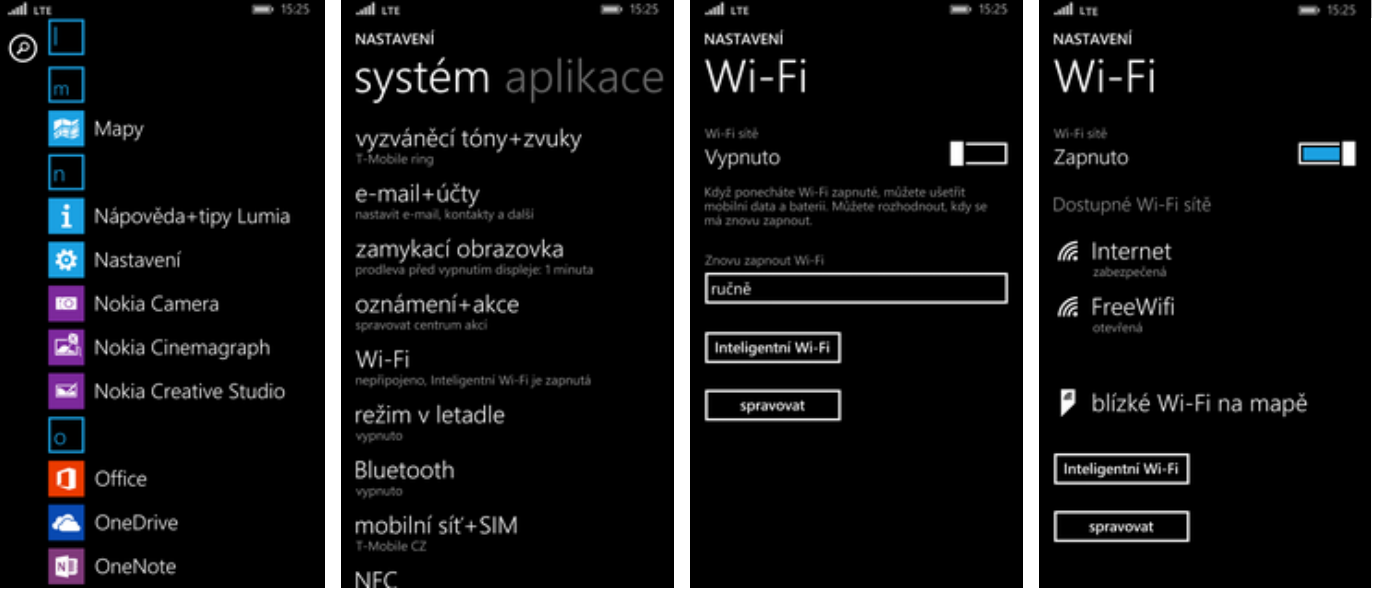

3. Wi-Fi zapnete/vypnete

stisknutím vypínače.

1. V menu stisknete dlaždici *Nastavení.* 

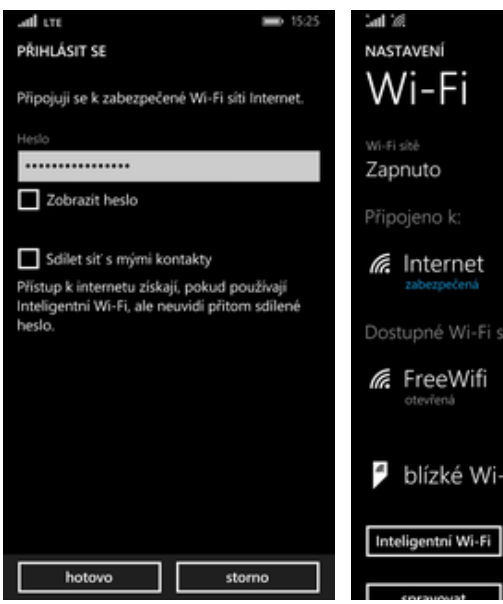

- V případě, že se jedná o zabezpečenou Wi-Fi síť, tak je potřeba zadat heslo a stisknout tlačítko hotovo.
- Saft ME
   Image: 1525

   NASTAVENÍ
   Image: 1525

   Win-Fi sité
   Image: 1526

   Zapnuto
   Image: 1526

   Připojeno k:
   Image: 1526

   Internet
   Image: 1526

   Zabezpečená
   Image: 1526

   Dostupné Wi-Fi sítě
   Image: 1526

   Image: 1526
   Image: 1526

   Image: 1526
   Image: 1526

   Image: 1526
   Image: 1526

   Image: 1526
   Image: 1526

   Image: 1526
   Image: 1526

   Image: 1526
   Image: 1526

   Image: 1526
   Image: 1526

   Image: 1526
   Image: 1526

   Image: 1526
   Image: 1526

   Image: 1526
   Image: 1526

   Image: 1526
   Image: 1526

   Image: 1526
   Image: 1526

   Image: 1526
   Image: 1526

   Image: 1526
   Image: 1526

   Image: 1526
   Image: 1526

   Image: 1526
   Image: 1526

   Image: 1526
   Image: 1526

   Image: 1526
   Image: 1526

   Image: 1526
   Image: 1526

   Image: 1526
   Image: 1526

2. Vyberete možnost

Wi-Fi.

6. A je to! :)

14 z 28

# Zap./Vyp. přístupového bodu

# T · · Mobile ·

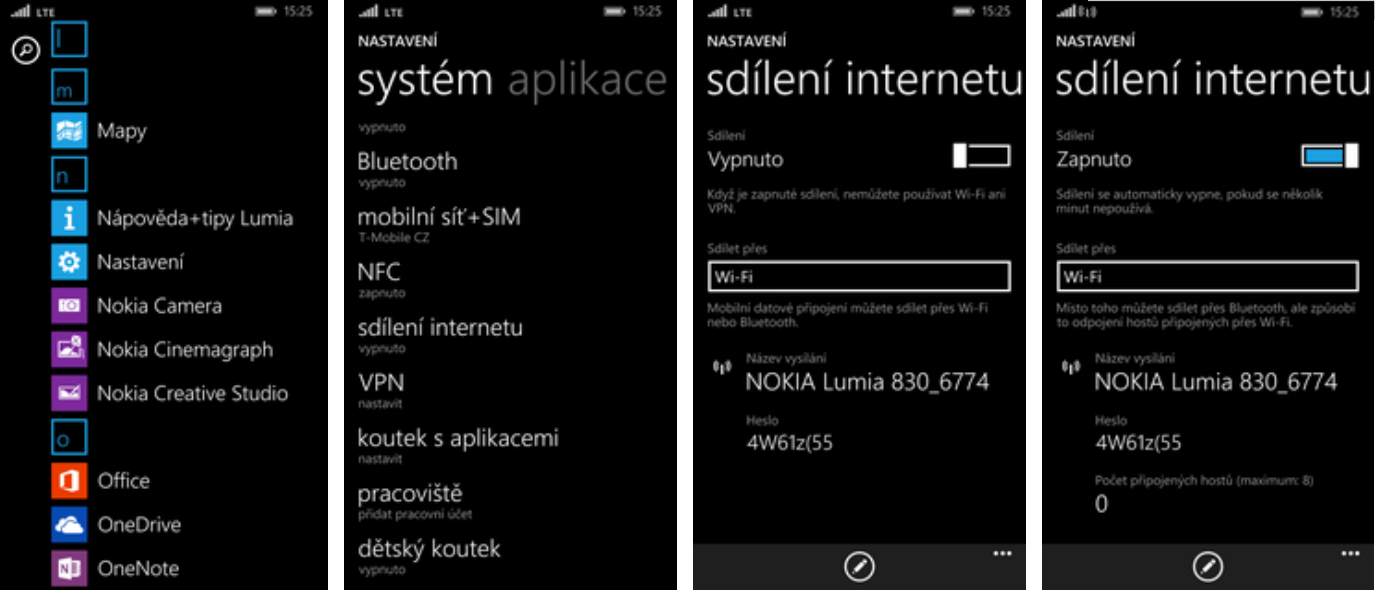

- 1. V menu stisknete dlaždici *Nastavení.*
- 2. Vyberete možnost sdílení internetu.
- 3. Sdílení internetu zapnete/vypnete stisknutím vypínače.
- Případnou úpravu nastavení provedete stisknutím tlačítka se symbolem tužky.

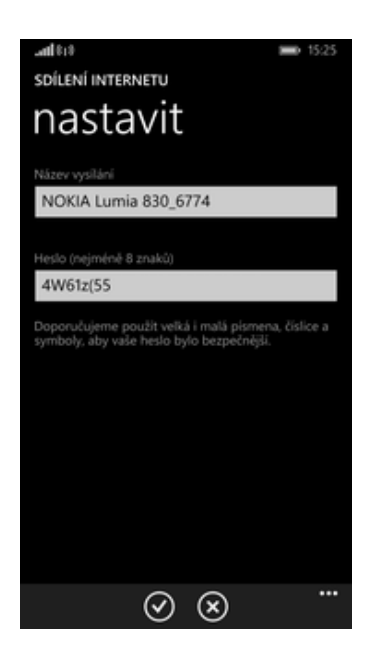

**5.** Úpravy dokončíte stisknutím tlačítka *OK*.

## Nastavení e-mailu

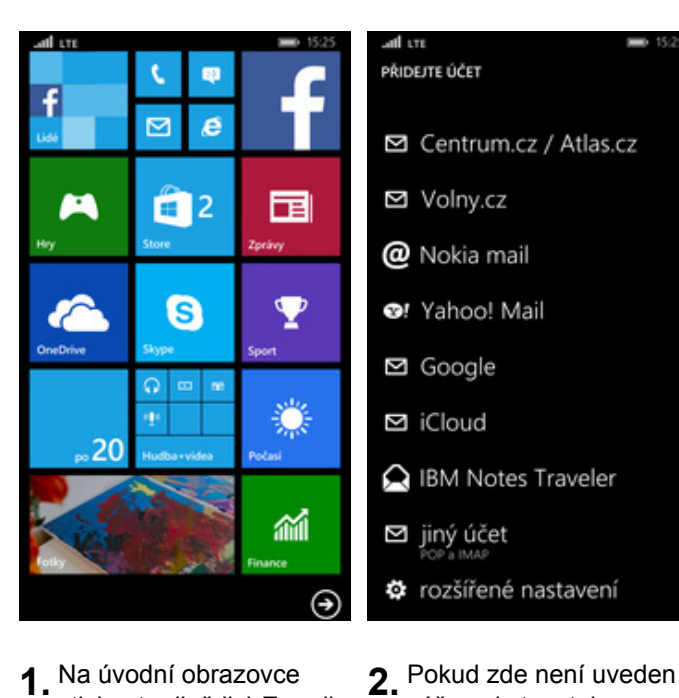

1. Na úvodní obrazovce stisknete dlaždici *E-mail* (poštovní obálka).

váš poskytovatel

e-mailu, tak vyberete

možnost rozšířené

ALOVÝ ÚČET V INTERNETU

dy: petrk, petrk@contoso.com, doména

rver odchozí pošty vyžaduje ověření.

upřesnit nastavení

6. Do pole server odchozí

pošty opíšete smtp.t-

stisknutím tlačítka přihlásit se. A je to! :)

email.cz. Vše dokončíte

nastavení.

.....

p.t-email.cz

řihlásit se

| all LTE                                 | 15:25  | - वि          |
|-----------------------------------------|--------|---------------|
| E-MAILOVÝ ÚČET V INTERNETU              |        | E-M           |
|                                         |        |               |
| Název účtu                              |        |               |
| e-mail                                  |        | Prikk<br>\pet |
|                                         |        |               |
| Vaše jméno                              |        | Hesk          |
| Jméno                                   |        |               |
|                                         |        |               |
| Zprávy se budou odesílat pod tímto jr   | nénem. |               |
| Server přichozí pošty                   |        | Serve         |
| pop3.domena.cz                          |        | sm            |
|                                         |        |               |
| Typ účtu                                |        | П             |
| POP3                                    |        |               |
|                                         |        |               |
| Uživatelské jméno                       |        |               |
| jmeno@domena.cz                         |        |               |
|                                         |        |               |
| Dikladic natrik natrikilionntoon com. d | Inmána |               |
| přihlásit se                            |        |               |
|                                         |        |               |

 Vyplníte potřebné údaje. Název serveru POP3 se liší dle poskytovatele služby.

# Zabezpečení

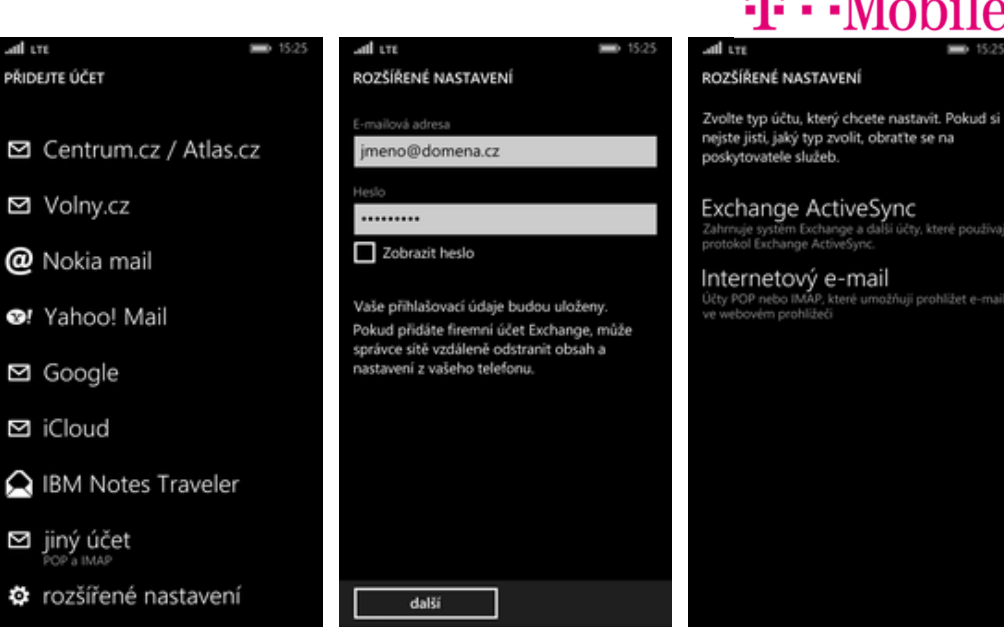

- **3.** Zadáte vaši e-mailovou adresu a heslo. Dále stisknete tlačítko *další*.
- **4.** Dále zvolíte *Internetový e-mail*.

# **T** · · Mobile ·

# Zapnutí PIN kódu

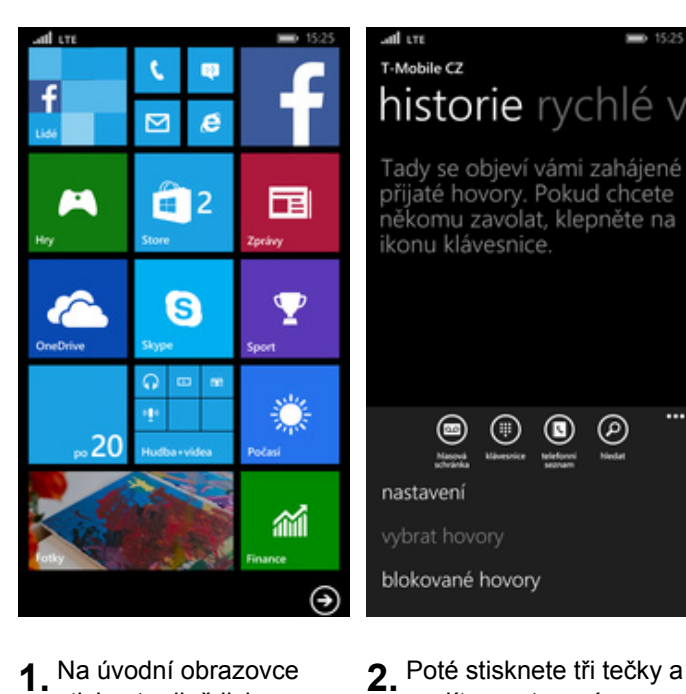

1. Na úvodní obrazovce stisknete dlaždici Telefon (sluchátko).

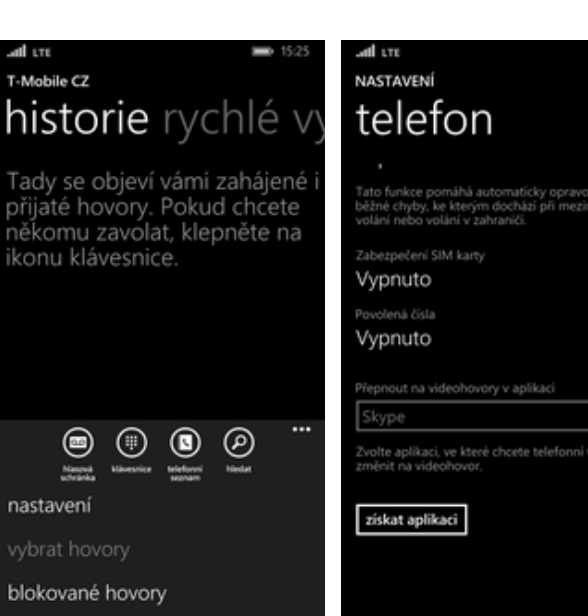

zvolíte nastavení.

Π

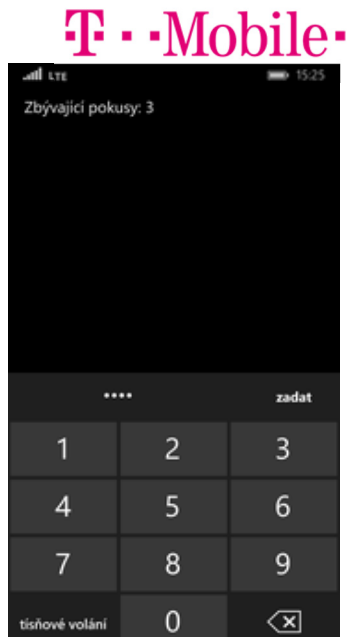

- 3. PIN zapnete/vypnete stisknutím vypínače v řádku Zabezpečení SIM karty.
- 4. Nakonec zadáte PIN kód k vaší SIM kartě.

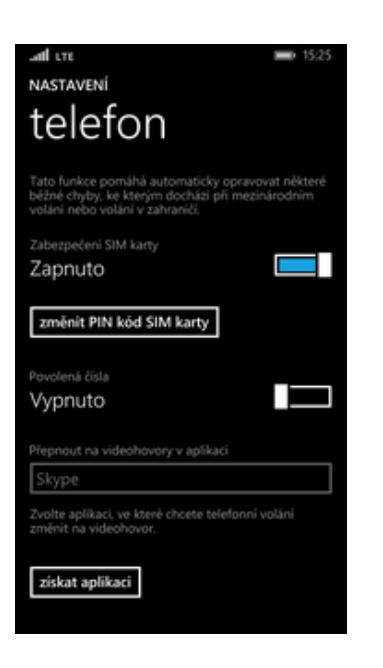

5. A je to! :)

## Změna PIN kódu

#### ٤ f e -2 $\mathbf{\nabla}$ S $\odot$ 20 €

- 1. Na úvodní obrazovce stisknete dlaždici Telefon (sluchátko).
- atl itte all tre NASTAVENÍ T-Mobile CZ historie rychlé vy telefon Tady se objeví vámi zahájené i přijaté hovory. Pokud chcete někomu zavolat, klepněte na ikonu klávesnice. Zapnuto změnit PIN kód SIM karty Vypnuto ••• ۲ • Masová nastavení olte aplikaci, ve které chcete telefonní volán jěnít na videohovor. ziskat aplikaci
  - blokované hovory
- 2. Poté stisknete tři tečky a zvolíte Nastavení.
- 3. Dále stisknete tlačítko změnit PIN kód SIM karty.

> 4. Nakonec zadáte starý a poté i nový PIN.

5

8

0

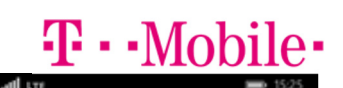

zadat

3

6

9

 $\langle \mathbf{x} \rangle$ 

Zbývající pokusy: 3

4

tísňové volání

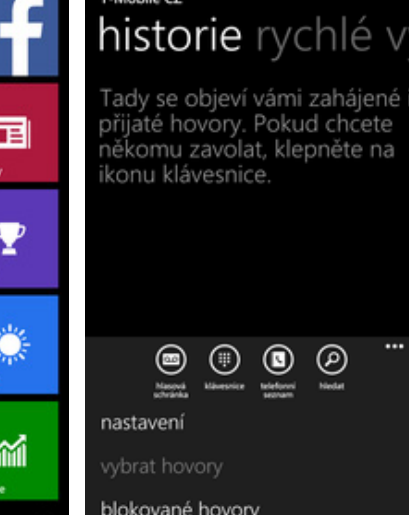

## Nastavení zámku displeje

# **T**··Mobile·

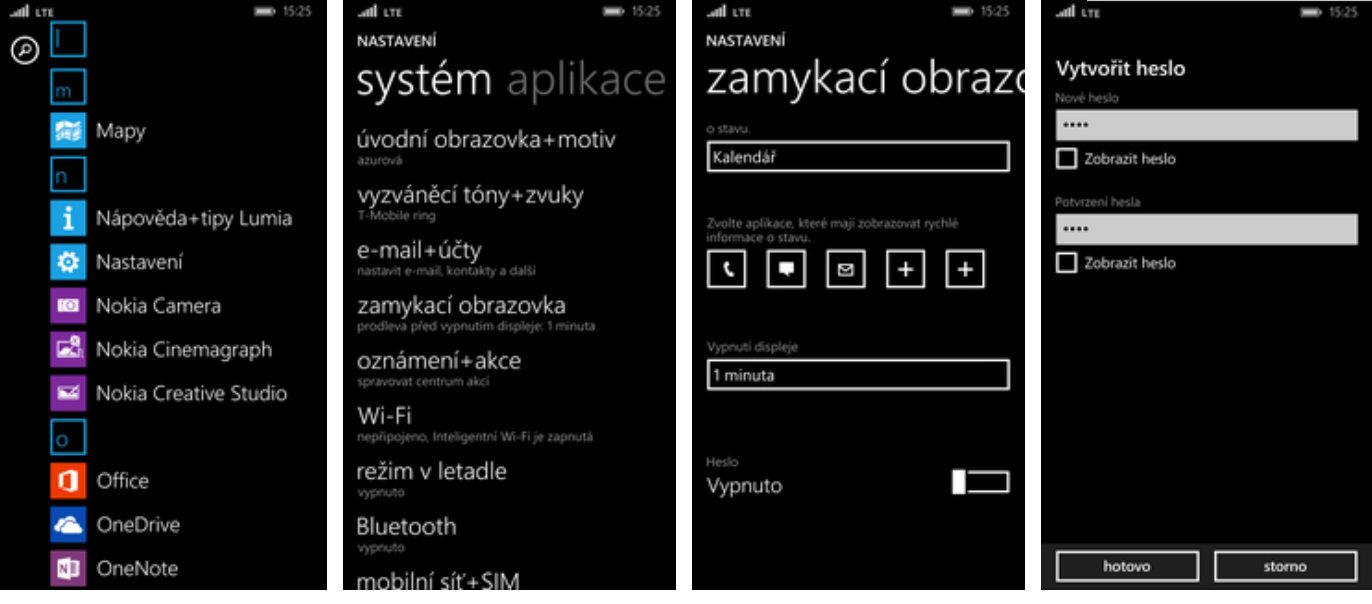

1. V menu stisknete dlaždici Nastavení.

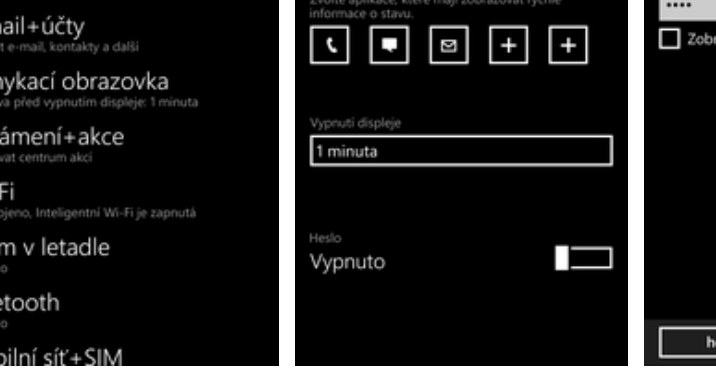

- 2. Vyberete možnost zamykací obrazovka.
  - 3. Stisknete vypínač v řádku Heslo.
- 4. Vytvoříte si nové heslo a stisknete tlačítko hotovo.

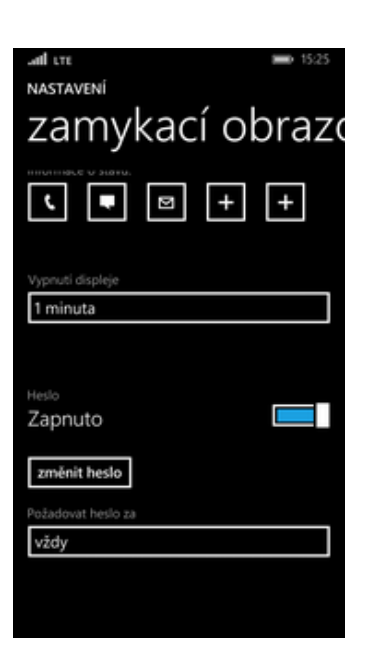

5. Heslo případně můžete změnit a to přes tlačítko změnit heslo. A je to! :)

## Reset přístroje do továrního nastavení

systému.

# **T**··Mobile·

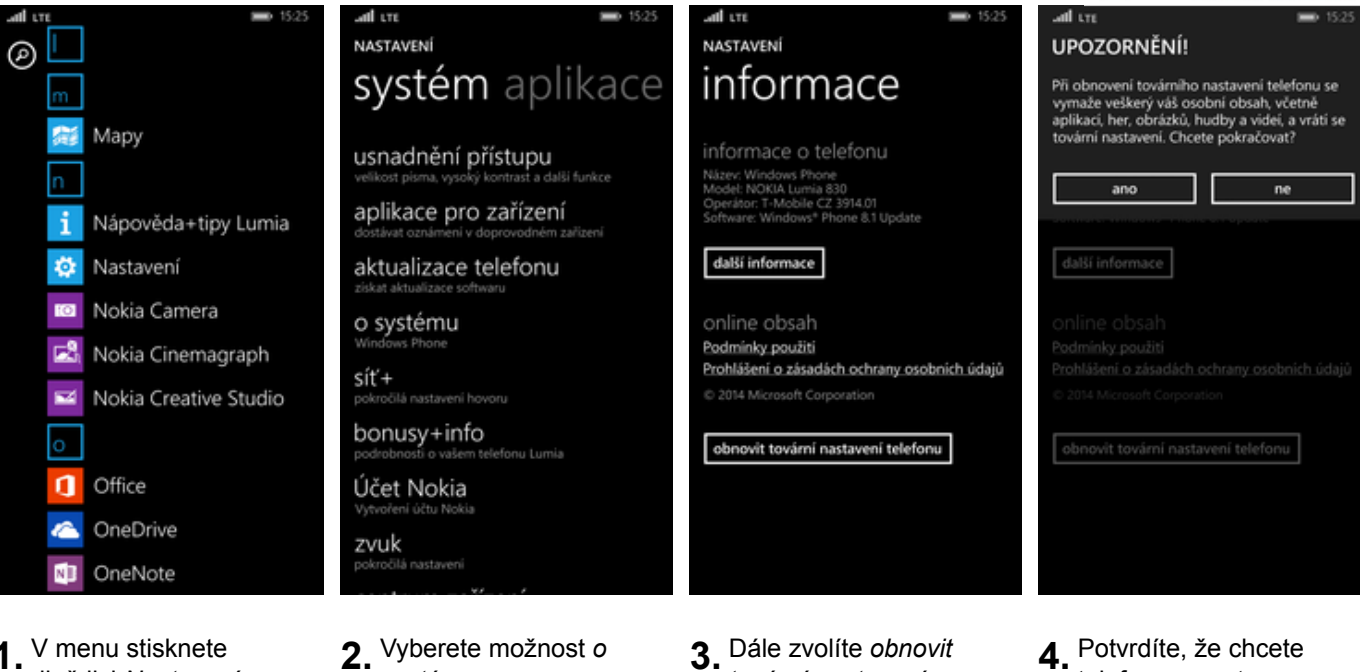

1. V menu stisknete dlaždici Nastavení.

| UPOZORNĚNÍ!<br>Opravdu chcete vymazat veškerý osobní obsah<br>z telefonu?                                                                                                    | UPOZORNĚNÍ!<br>Opravdu chcete vymazat veškerý osobní obsah<br>z telefonu?                                                                                                    | UPOZORNĚNÍ!<br>Opravdu chcete vymazat veškerý osobní obsah<br>z telefonu?                                                                                                    | atl cre                              | <b>I</b> 15:25         |
|----------------------------------------------------------------------------------------------------|----------------------------------------------------------------------------------------------------|----------------------------------------------------------------------------------------------------|--------------------------------------|------------------------|
| Opravdu chcete vymazat veškerý osobní obsah<br>z telefonu?<br>ano ne<br>Moder NORKA turna s30<br>Operátor: 7-Moble CZ 3914 01<br>Software Windowst Phone &3 Update<br>další informace<br>Online Obsah<br>Podminky: použití<br>Prohlášení o zásadách ochrany: osobnich údajů<br>& 2014 Microsoft Corporation<br>obnovít tovární nastavení telefonu | Opravdu chcete vymazat veškerý osobní obsah<br>z telefonu?<br>ano ne<br>Mocre NUNCH Luma 830<br>Opravdov Thiobale CZ 3914.01<br>Software Windows" Phone 8.1 Update<br>další informace<br>online obsah<br>Prohlášení o zásadách ochrany osobních údajů<br>é 2014 Microsoft Cerporation<br>obnovít tovární nastavení telefonu | Opravdu chcete vymazat veškerý osobní obsah<br>z telefonu?<br>ano ne<br>Moore: NOKIK Luma 830<br>Operátor: T: Moleke CZ 3914.01<br>Software: Windows® Phone & 1 Update<br>další informace<br>další informace<br>online: obsah<br>Podminky: použiti<br>Prohlášeni: o zásadách ochrany: osobních údajů<br>c: 2014 Microsoft Corporation<br>obnovít tovární nastavení telefonu | UPOZORNĚNÍ!                          |                        |
| ano ne<br>Mcodel: NUKUA Lumaa 830<br>Operator: T: McOble CZ: 3914.01<br>Software: Windows" Phone 8.1 Update<br>dalši informace<br>Online Obsah<br>Podminky: použiti<br>Prohlášení o zásadách ochrany: osobních údajů<br>© 2014 Microsoft Corporation<br>obnovít tovární nastavení telefonu                                                        | ano ne<br>Model: NUKIA Luma 830<br>Operator: T-Mobile C2 3914.01<br>Software: Windows* Phone 8.1 Update<br>další informace<br>Online Obsah<br>Prohlášení o zásadách ochrany: osobních údajů<br>c: 2014 Microsoft Corporation<br>obnovít tovární nastavení telefonu                                                          | ano ne<br>Model: NOKIK Luma 830<br>Operator: T-Mobile C2 391401<br>Software: Windows* Phone 8.1 Update<br>datší informace<br>Online: Obsah<br>Podmínky: použití<br>Prohlášení o zásadách ochrany osobních údajů<br>4: 2014 Microsoft Corporation<br>obnovít tovární nastavení telefonu                                                                                      | Opravdu chcete vymaza<br>z telefonu? | t veškerý osobní obsah |
| Model: NOIKA Luma 830<br>Operátor: T: Modole C2 3914.01<br>Software: Windows" Phone 8.1 Update<br>další informace<br>Online: Obsah<br>Podminky: použiti<br>Prohlášení o zásadách ochrany: osobnich údajů<br>© 2014 Microsoft Corporation<br>Obnovit tovární nastavení telefonu                                                                    | Model: NORIA Ibmaa 630<br>Operána: T: Mobile CZ 3914.01<br>Satiware: Windows" Phone 8.1 Update<br>další informace<br>Online: Obsah<br>Podminky: použiti<br>Prohlášení o zásadách ochrany: osobních údajů<br>C: 2014 Microsoft Corporation<br>obnovít: tovární nastavení telefonu                                            | Model: NOKIA Luma 830<br>Operano: T: Mobile CZ 3914.01<br>Software: Windows" Phone 8.1 Update<br>další informace<br>online: Obsah<br>Podminky: použiti<br>Prohlášeni: o zásadách. ochrany: osobnich. údajů<br>c: 2014 Microsoft Corporation<br>obnovít tovární nastavení telefonu                                                                                           | ano                                  | ne                     |
| další informace<br>Online Obsah<br>Podminky použiti<br>Prohlášeni o zášadách, ochrany, osobních údajů<br>e 2014 Microsoft Corporation<br>Obnovít tovární nastavení telefonu                                                                                                    | další informace<br>Online Obsah<br>Podmínky použití<br>Prohlášení o zásadách ochrany osobnich údajů<br>© 2014 Microsoft Corporation<br>Obnovít tovární nastavení telefonu                                                                                                    | další informace<br>Online Obsah<br>Podminky použiti<br>Prohlášení o zásadách ochrany osobních údajů<br>© 2014 Microsoft Corporation<br>Obnovit tovární nastavení telefonu                                                                                                    |                                      |                        |
| Online Obsah<br>Podminky použiti<br>Prohlášeni o zášadách, ochrany, osobních, údajů<br>e 2014 Microsoft Corporation<br>Obnovít tovární nastavení telefonu                                                                                                    | Online Obsah<br>Podmínky použití<br>Prohlášení o zásadách ochrany osobních údajů<br>© 2014 Microsoft Corporation<br>Obnovit tovární nastavení telefonu                                                                                                    | Online Obsah<br>Podminky použiti<br>Prohlášení o zásadách ochrany osobních údajů<br>© 2014 Microsoft Corporation<br>Obnovit tovární nastavení telefonu                                                                                                    | další informace                      |                        |
| Podmínky použití<br>Prohlášení o zásadách ochrany osobních údajů<br>© 2014 Microsoft Corporation<br>Obnovit tovární nastavení telefonu                                                                                                    | Podmínky použití<br>Prohlášení o zásadách ochrany osobních údajů<br>© 2014 Microsoft Corporation<br>Obnovít tovární nastavení telefonu                                                                                                    | Podmínky použití<br>Prohlášení o zásadách ochrany osobních údajů<br>© 2014 Microsoft Corporation<br>Obnovít tovární nastavení telefonu                                                                                                    |                                      |                        |
| Prohlášení o zásadách ochrany osobních údajů<br>© 2014 Microsoft Corporation<br>Obnovit tovární nastavení telefonu                                                                                                    | Prohlášení o zásadách ochrany osobních údajů<br>© 2014 Microsoft Corporation<br>obnovít tovární nastavení telefonu                                                                                                    | Prohlášení o zásadách ochrany osobních údajů<br>© 2014 Microsoft Corporation<br>obnovít tovární nastavení telefonu                                                                                                    |                                      |                        |
| © 2014 Microsoft Corporation                                                                                                    | © 2014 Microsoft Corporation                                                                                                    | © 2014 Microsoft Corporation<br>obnovit tovární nastavení telefonu                                                                                                    |                                      |                        |
| obnovit tovární nastavení telefonu                                                                                                    | obnovit tovární nastavení telefonu                                                                                                    | obnovit tovární nastavení telefonu                                                                                                    |                                      |                        |
|                                                                                                    |                                                                                                    |                                                                                                    | obnovit tovární nastav               | vení telefonu          |
|                                                                                                    |                                                                                                    |                                                                                                    |                                      |                        |
|                                                                                                    |                                                                                                    |                                                                                                    |                                      |                        |
|                                                                                                    |                                                                                                    |                                                                                                    |                                      |                        |

5. A ještě jednou potvrdíte, že chcete telefon smazat. A je to! :)

# **Aplikace**

- 3. Dále zvolíte obnovit tovární nastavení telefonu.
- 4. Potvrdíte, že chcete telefon smazat.

# Založení Microsoft účtu a stažení aplikace

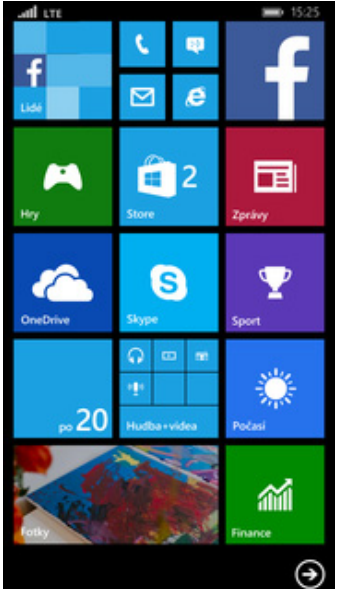

1 Na úvodní obrazovce stisknete dlaždici Store (nákupní taška).

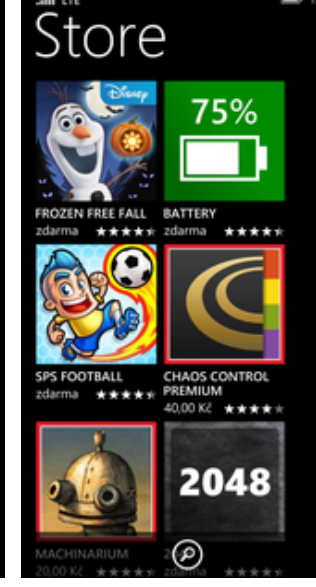

2. Stisknete lupu v dolní

části obrazovky.

al LTE

- HLEDÁNÍ VE STORE muj tmobile aplikace+hry Můj T-Mobile Ŧ
- hledané aplikace a vyberete ji ze seznamu vyhledaných aplikací.

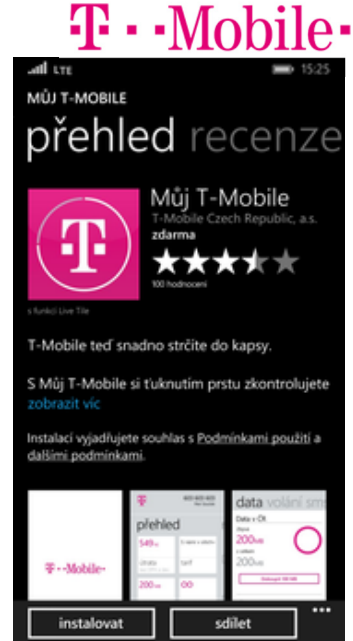

4. Stisknete tlačítko instalovat.

Podrobnosti o účtu

Česká republika

Den

Měsí

Rok

Vybrat

předchozí

al LTE

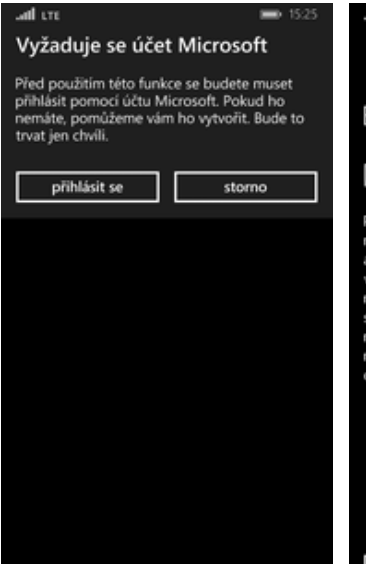

- Buďte v obraze • První účet Microsoft, který přidáte do telefonu, nám pomáhá s přizpůsobením prostředi vašich aplikací od společnosti Microsoft a udržuje vaše fotky, kontakty, hudbu, dokumenty, nastavení, hesla a další obsah v synchronizovaném stavu s vašim počítačem nebo službou Xbox. Potřebujete ho i k nakupování aplikaci a zálohování a Nebo použijte existující e-mailovou adresu obnovování telefonu údaiů vytvořit účet přihlásit se předchozí
- 5. Pro stažení aplikace je nutné být přihlášen k Microsoft účtu. Stisknete tedy tlačítko přihlásit se.
- 6. Pokud zatím účet nemáte, tak stisknete tlačítko vytvořit účet.
- Prohlášení o zásadách ochrany osobních dalši 7. Zde vyplníte požadované údaje a

stisknete tlačítko další.

8. Vyplníte další požadované údaje a pokračujete stisknutím tlačítka další.

další

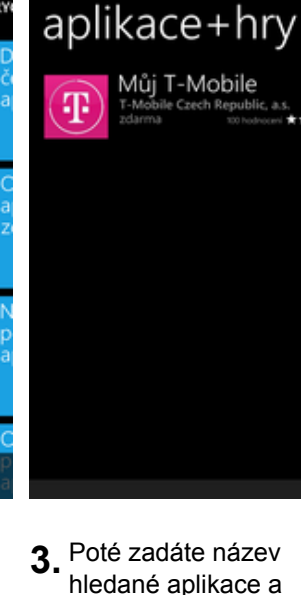

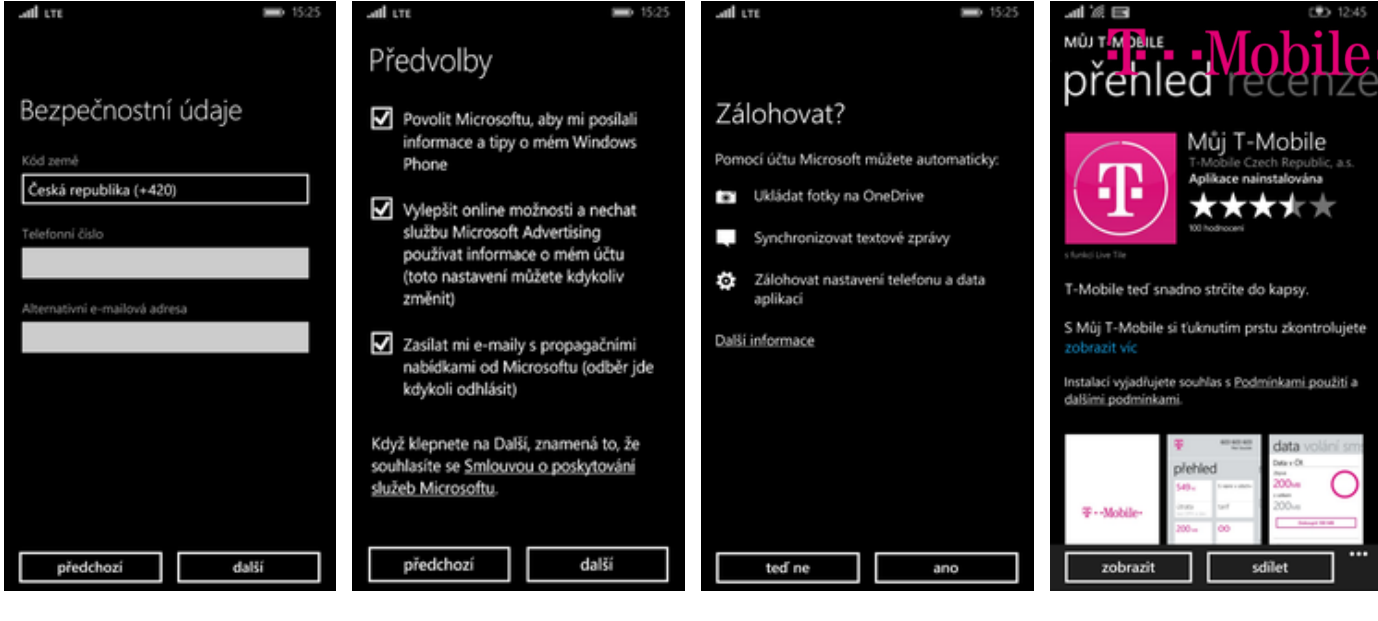

 Zde zadáte své telefonní číslo a zvolíte si alternativní e-mail. Dále pokračujete stisknutím tlačítka další.

Ostatní

Změna motivu

- **10.** Zde je několik volitelných možností a stisknutím tlačítka *další* odsouhlasíte smluvní podmínky k poskytování služeb Microsoftu.
- 11. Zde si můžete nastavit zálohu telefonu na zabezpečených serverech Microsoftu. Což je docela šikovná věc, tak proč jí nepoužívat.
- **12.** Tak a je to! :)

#### NASTAVENÍ NASTAVENÍ NASTAVENÍ Ø systém aplikace úvodní obrazovl úvodní obrazovl Mapy úvodní obrazovka+motiv Můžete změnit pozadí telefonu a barvu motivu, aby barevné ladění odpovídalo vaší momentální náladě. Můžete změnit pozadí telefonu a barvu motivu, aby barevné ladění odpovídalo vaší momentální náladě. vyzváněcí tóny+zvuky Nápověda+tipy Lumia i e-mail+účty světlé tmavé 💿 Nastavení mawé Nokia Camera zamykací obrazovka 10 azurová **6**2 Nokia Cinemagraph oznámení+akce 📒 azurová Nokia Creative Studio $\mathbf{N}$ zvolit fotku Wi-Fi zvolit fotku režim v letadle Office п OneDrive Bluetooth OneNote NE mobilní síť+SIM

- 1. V menu stisknete dlaždici *Nastavení.*
- 2. Vyberete možnost úvodní obrazovka+motiv.
- **3.** V řádku *Pozadí* změníte pozadí.
- **4.** V řádku *Barva motivu* si změníte barvu dlaždic.

# Přidání dlaždice na úvodní obrazovku

# **T**··Mobile·

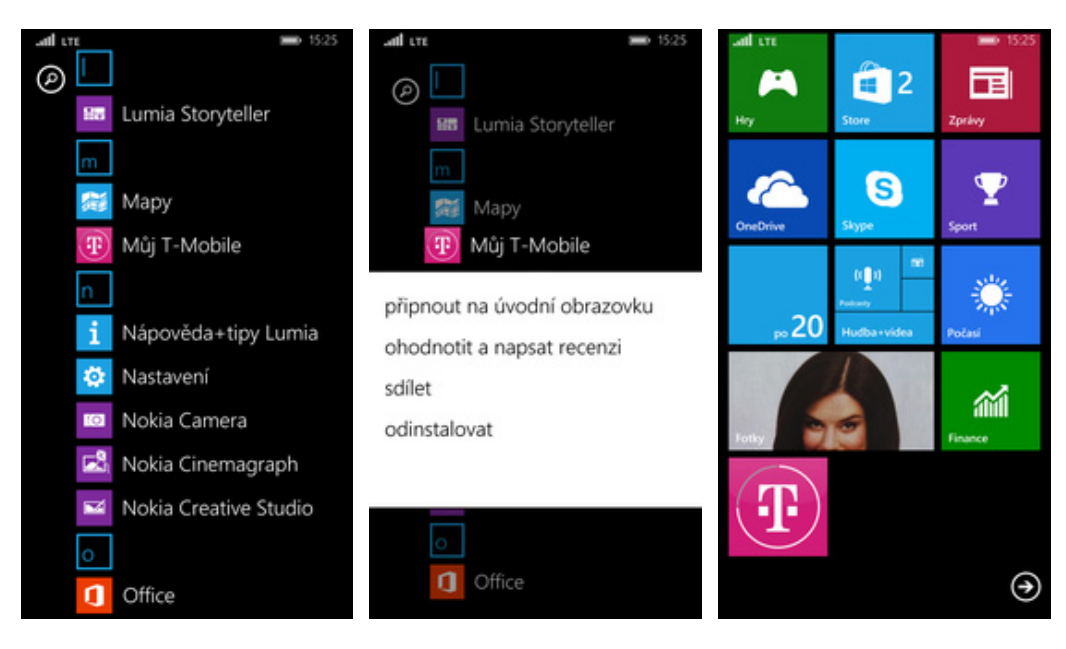

- V menu si vyberete dlaždici, kterou chcete přidat na úvodní obrazovku a podržíte na ní prst.
- Po pár vteřinách se zobrazí nabídka možností a zvolíte možnost připnout na úvodní obrazovku.

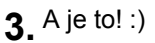

# Změna velikosti dlaždice

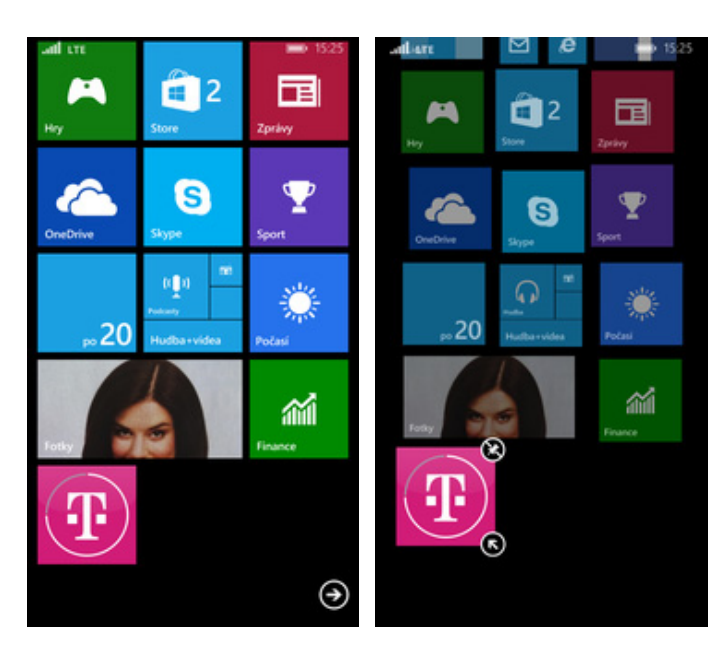

- Na úvodní obrazovce podržíte pár vteřin prst na dlaždici, u které chcete změnit velikost.
- Velikost dlaždice změníte ťuknutím na symbol šipky.

## Odebrání dlaždice z úvodní obrazovky

# **T**··Mobile·

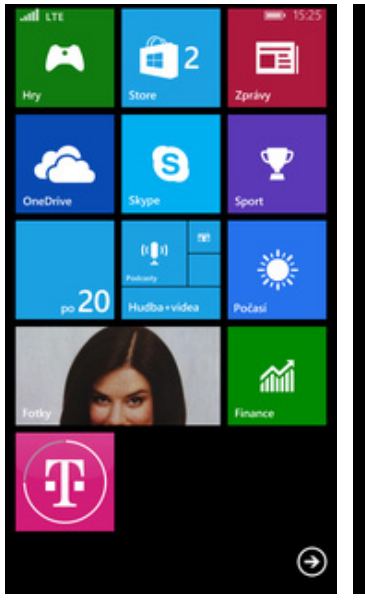

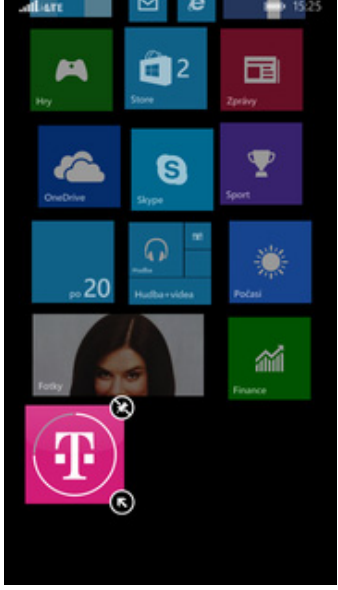

- 1. Na úvodní obrazovce podržíte pár vteřin prst na dlaždici, kterou chcete odstranit.
- 2. Dlaždici odstraníte ťuknutím na symbol škrtnutého špendlíku.

## Bluetooth - Zap./Vyp.

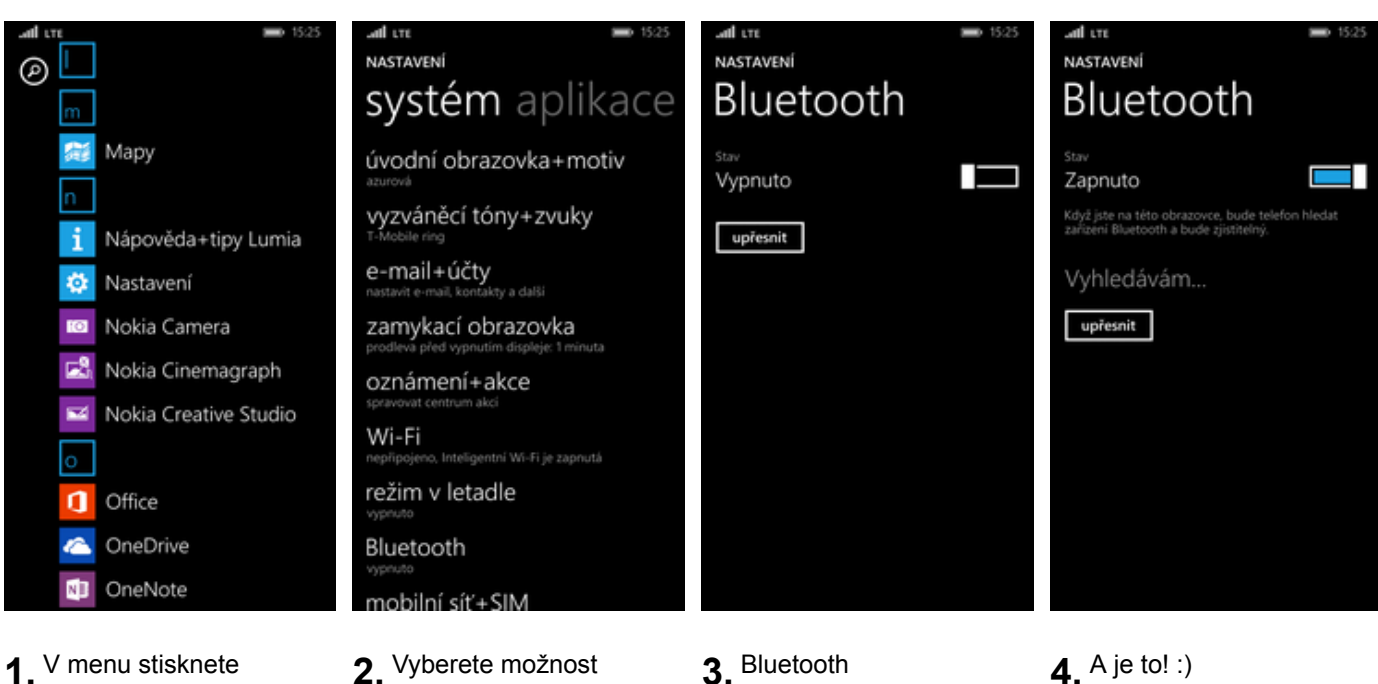

- 1. V menu stisknete dlaždici Nastavení.
- 2. Vyberete možnost Bluetooth.
- Bluetooth zapnete/vypnete stisknutím vypínače.
- 4. A je to! :)

## Bluetooth - párování telefonů

# T · · Mobile ·

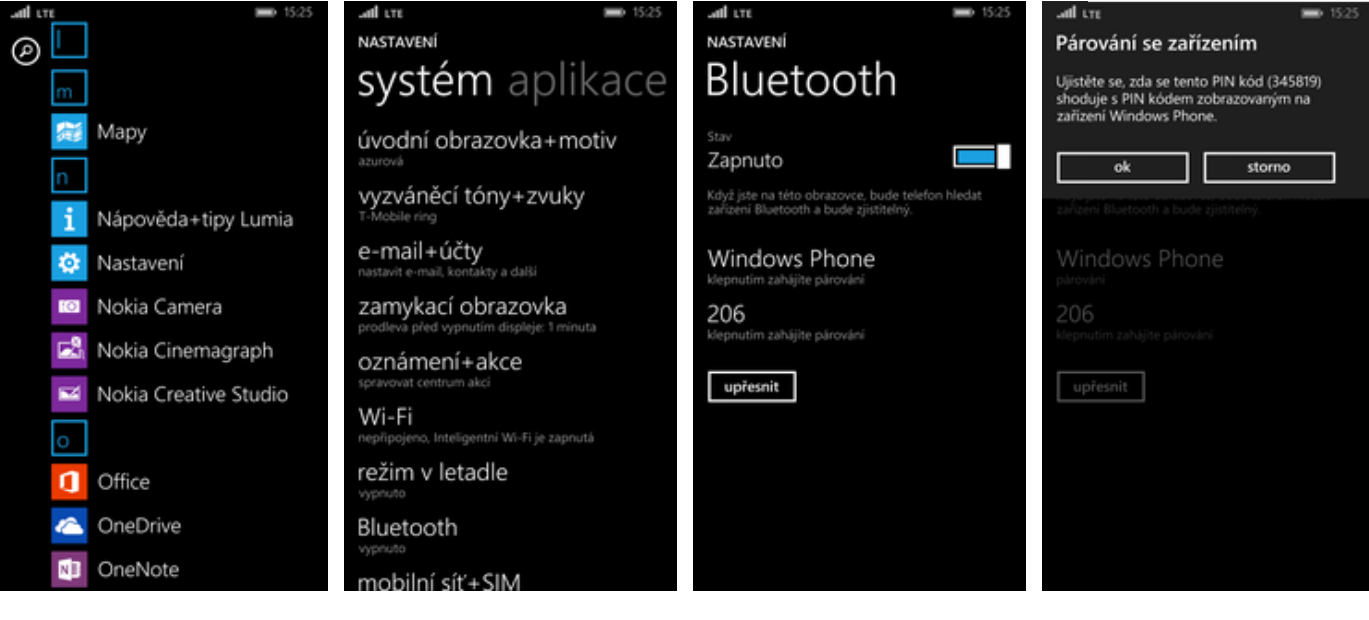

- **1.** V menu stisknete dlaždici *Nastavení*.
- 2. Vyberete možnost Bluetooth.
- Telefon začne automaticky vyhledávat okolní zařízení. Ťuknutím na vybraný přístroj odešlete požadavek pro párování.
- Požadavek musí oba dva přístroje potvrdit klepnutím na tlačítko ok.

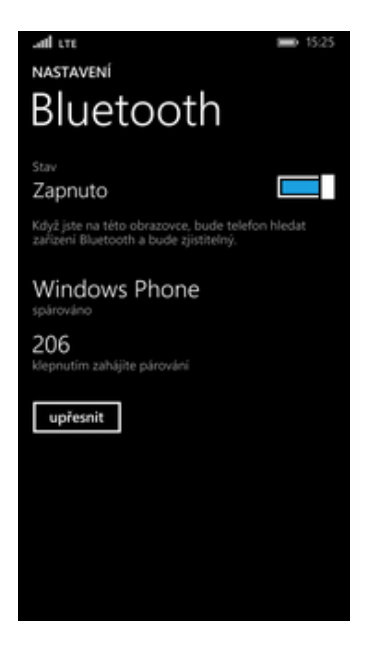

5. A je to hotové. :)

#### Bluetooth - odesílání obrázků

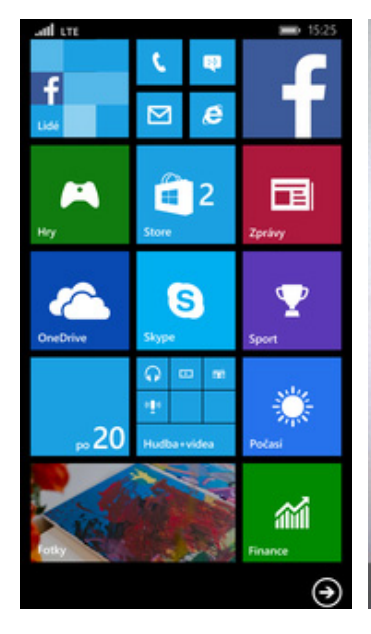

1. Na úvodní obrazovce stisknete dlaždici Fotky.

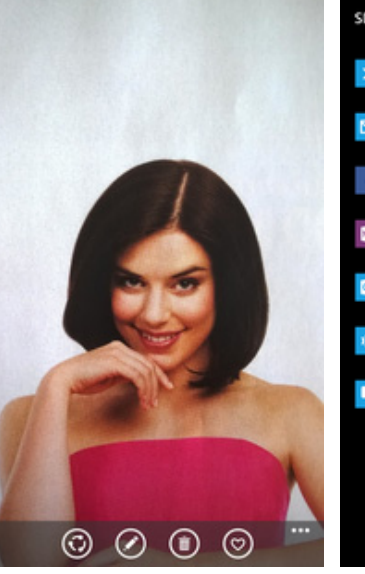

2. U vybrané fotky stisknete tlačítko sdílet.

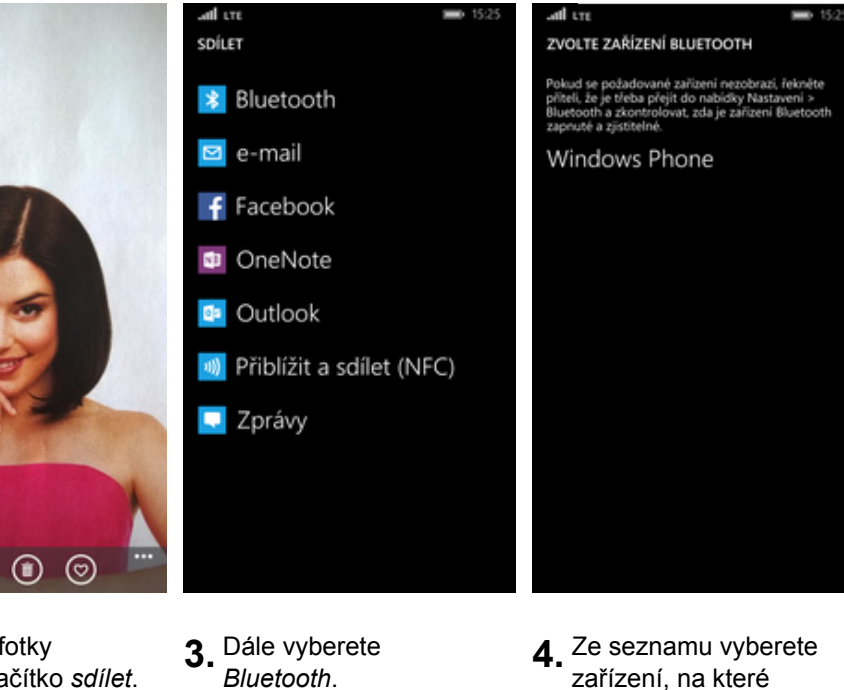

**T**··Mobile·

chcete obrázek poslat.

A je to! :)

**Budík** 

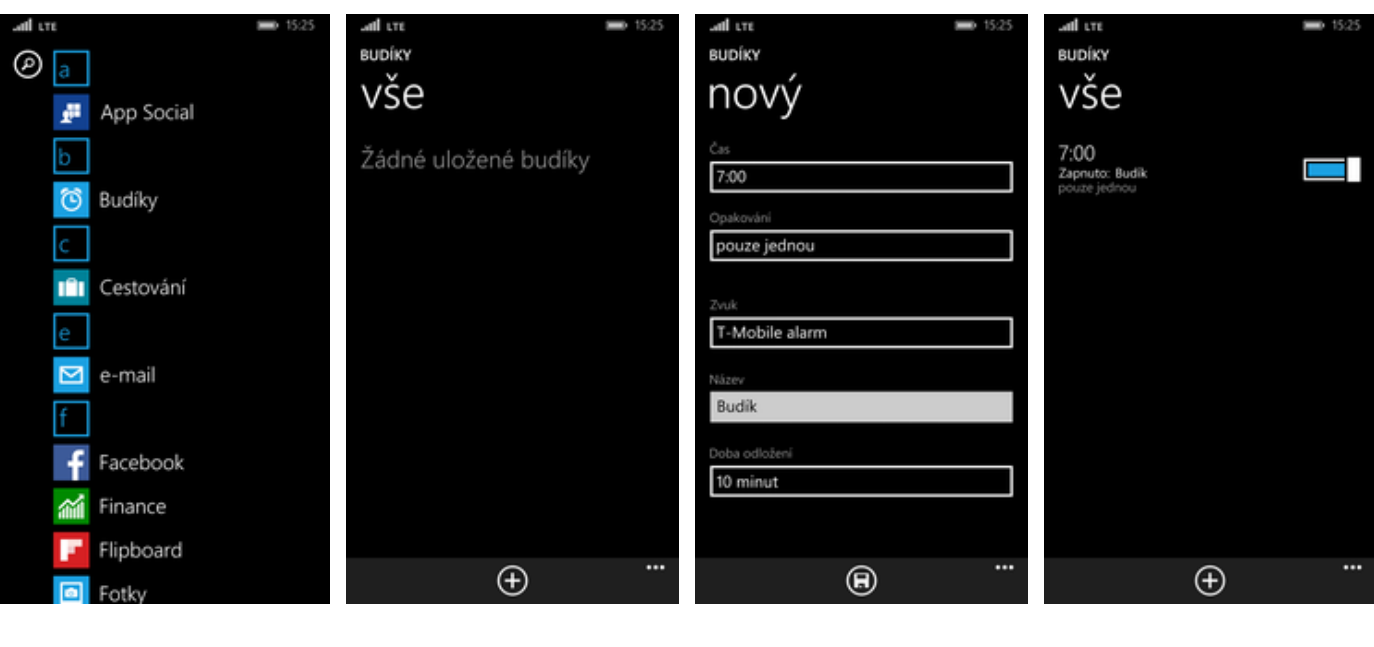

1. V menu stisknete dlaždici Budíky.

2. Stisknete tlačítko se symbolem +.

- 3. Zvolte čas a možnosti budíku. Poté stisknete tlačítko uložit.
- 4. A je to! :)

## Pevná volba

#### ¢ f e -2 $\mathbf{P}$ S Ö 20 $(\mathbf{r})$

1. Na úvodní obrazovce stisknete dlaždici Telefon (sluchátko).

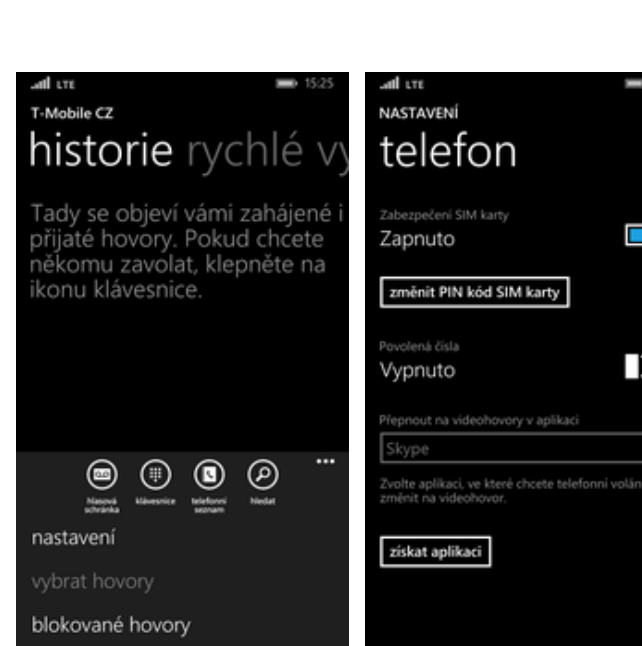

- 2. Poté stisknete tři tečky a zvolíte nastavení.
- 3. Stisknete vypínač v řádku Povolená čísla.

**T**··Mobile· Zbývající pokusy: 3 zadejte PIN2 SIM karty 2 1 3 5 4 6 8 9 7 0 storno tísňové volání

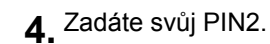

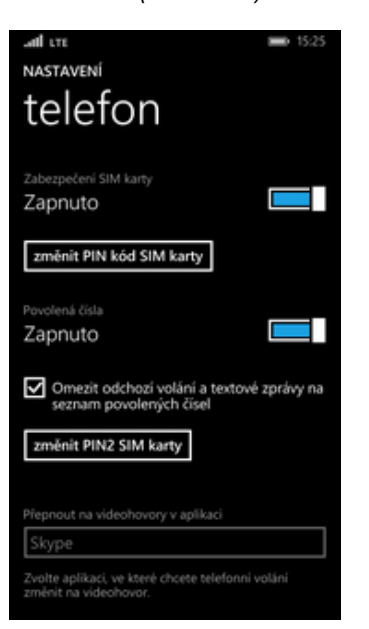

5. A je to! :)

## Nastavení seznamu čísel pevné volby

#### ٤ e $\square$ -2 $\mathbf{P}$ S 0 20 **M** $(\mathbf{r})$

lidé KONTAKTY NC na Hl. Int. Hl. schranka Muj T-Mobile T-Mobile Twist Bonus Twist dobiti  $\oplus$  (

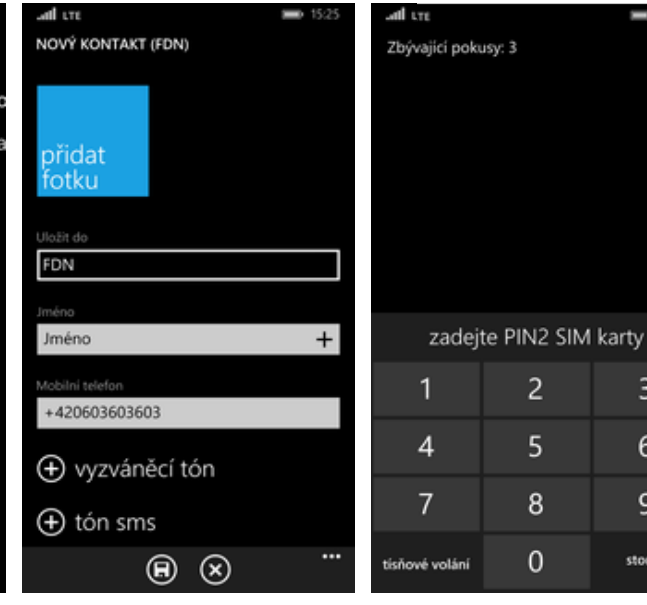

- 1. Pokud máte zapnutou pevnou volbu, tak na úvodní obrazovce stisknete dlaždici
- 2. Stisknete tlačítko se symbolem +.
- 3. V řádku uložit do zvolíte volbu FDN a vyplníte požadované údaje a stisknete tlačítko uložit.
- 4. Zadáte váš PIN2.

2

5

8

0

3

6

9

storno

**T**··Mobile·

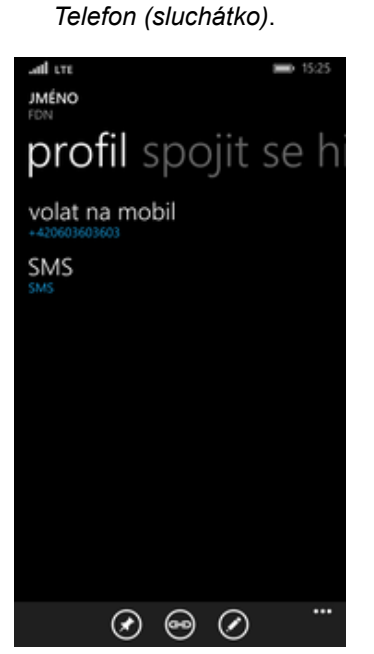

5. A je to! :)